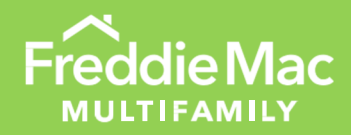

# Multifamily Eligibility System (MES)

Eligibility User Guide

June 2024

NONPUBLIC

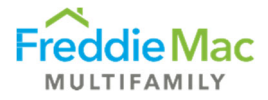

## Table of Contents

| Post-Securitization Primary Servicer Reporting              | . 3 |
|-------------------------------------------------------------|-----|
| Monthly Due                                                 | . 3 |
| Quarterly Due                                               | . 6 |
| Annual Due                                                  | 10  |
| View Approved Certifications                                | 13  |
| Pre-Securitization Annual Certification (16M, 17M or 1110M) | 14  |
| Exhibit F                                                   | 18  |
| User Role Changes                                           | 23  |
| Adding a New User                                           | 23  |
| Removing a User                                             | 25  |
| Change Role Privileges                                      | 26  |
| Reset Password                                              | 27  |
| Vendor Inventory                                            | 28  |
| Adding a Material Vendor                                    | 29  |
| Deleting a Material Vendor                                  | 31  |
| MES User Roles                                              | 32  |

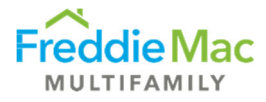

## Post-Securitization Primary Servicer Reporting

#### Monthly Due

- 1. Log into MES.
- 2. Navigate to the Post Securitization tab on the left-hand side and select Post Securitization Monthly Due to view any records in the queue. Menu will show the certification month and due date.

| Freddie Mac                                            | Multifamily Eligibility System                                                                                                    |                                     |            |
|--------------------------------------------------------|----------------------------------------------------------------------------------------------------|-------------------------------------|------------|
| Pre Securitization Annual Cert  Insurance              | Post Securitization - Monthly Due                                                                                                    |                                     |            |
| Custodial                                              | Drag a column header and drop it here to group by that column                                                                                                    |                                     |            |
| Post Securitization   Post Securitization - Annual Due | Export to Excel Clear Filters                                                                                                    |                                     |            |
| Post Securitization - Quarterly Due                    | Menu Counterparty Name Sub Servicer Name                                                                                                    | Certification Month                 | Due Date   |
| Post Securitization - Monthly Due                      | T                                                                                                    | Y                                   | Ţ          |
| User Management                                        | The second second | October                             | 11/25/2019 |
| Contacts                                               | ( 4 1 b b)                                                                                                    | Page: 1 of 1 Go Page size: 1 Change |            |

3. Select the three-dash menu and click View Details to view all certifications due for that month.

#### Post Securitization - Monthly Due

| Drag a column header and drop it here t | o group by that column |                                     |            |
|-----------------------------------------|------------------------|-------------------------------------|------------|
| Export to Excel OClear Filters          |                        |                                     |            |
| Menu Counterparty Name                  | Sub Servicer Name      | Certification Month                 | Due Date   |
|                                         | T                      | T                                   | T          |
| Upload Documents                        | RT1 Counterparty       | October                             | 11/25/2019 |
| View Details                            |                        | Page: 1 of 1 Go Page size: 1 Change |            |

A pop-up will appear displaying all certifications due for that month.

| 🖹 ME                   | s                    |                 |                                |              |                  |            |                   |               |               |        |   |             |   |                                                 |            |   |                |   |          | 4 | - 0 0        | 1 |
|------------------------|----------------------|-----------------|--------------------------------|--------------|------------------|------------|-------------------|---------------|---------------|--------|---|-------------|---|-------------------------------------------------|------------|---|----------------|---|----------|---|--------------|---|
| Pop<br>sis N<br>sis si | up -<br>ame<br>tatus | Post Sec        | Monthly Detail                 |              |                  | RT1<br>Act | Counterparty      |               |               |        |   |             |   |                                                 |            |   |                |   |          |   |              |   |
| Drag                   | a colum              | n header and dr | op it here to group by that co | lumn         |                  |            |                   |               |               |        |   |             |   |                                                 |            |   |                |   |          |   |              |   |
| 0                      | Submit 1             | To FM 🔘 Add     | Exception/s (Servicer)         | emove Except | ion/s (Servicer) | Clear Filb | irs               |               |               |        |   |             |   |                                                 |            |   |                |   |          |   |              | Ĩ |
|                        | Menu                 | Exception       | Counterparty Nam               | e Org ID     | Fn               | equency    | Sub Servicer Name | Date of Servi | ing Agreement | S/S #  | 3 | Deal Name   |   | Document Name                                   | Date Due   |   | Date Submittee |   | Variance |   | Closing Date | 1 |
|                        |                      |                 | T                              |              | T                |            | T                 |               | T             |        | T |             | T | T                                               |            | T |                | T |          | T |              | 1 |
|                        | =                    |                 | RT1 Counterparty               | 5555         | M                | onthly     | RT1 Counterparty  | 08/01/2015    |               | 999000 |   | FRESB15582  |   | Exhibit I: Monthly Escrow Account Certification | 11/25/2019 |   | 11/08/2019     |   | -17      | - | 08/28/2015   |   |
|                        | $\equiv$             |                 | RT1 Counterparty               | 5555         | м                | onthly     | RT1 Counterparty  | 04/01/2016    |               | 999000 |   | FRESB165B15 |   | Exhibit I: Monthly Escrow Account Certification | 11/25/2019 |   | 11/08/2019     |   | -17      |   | 04/29/2016   |   |
|                        | H                    |                 | RT1 Counterparty               | 5555         | 3.4              | onthly     | RT1 Counterparty  | 06/01/2016    |               | 999000 |   | FRESB16SB17 |   | Exhibit I: Monthly Escrow Account Certification | 11/25/2019 |   | 11/08/2019     |   | -17      | 3 | 06/27/2016   |   |
|                        | $\equiv$             |                 | RT1 Counterparty               | 5555         | M                | onthly     | RT1 Counterparty  | 08/01/2016    |               | 999000 |   | FREMF16KX02 |   | Exhibit I: Monthly Escrow Account Certification | 11/25/2019 |   | 11/08/2019     |   | -17      |   | 08/25/2016   |   |
|                        | =                    |                 | RT1 Counterparty               | 5555         | 14               | onthly     | RT1 Counterparty  | 12/01/2015    |               | 999000 |   | FRESB15SB9  |   | Exhibit I: Monthly Escrow Account Certification | 11/25/2019 |   | 11/08/2019     |   | -17      |   | 12/22/2015   |   |
|                        | Ξ                    |                 | RT1 Counterparty               | 5555         | м                | onthiy     | RT1 Counterparty  | 03/01/2016    |               | 999000 |   | FRESB165B13 |   | Exhibit I: Monthly Escrow Account Certification | 11/25/2019 |   | 11/08/2019     |   | -17      |   | 03/04/2016   |   |
|                        | ≡                    |                 | RT1 Counterparty               | 5555         | M                | onthly     | RT1 Counterparty  | 10/01/2017    |               | 999000 |   | FRESB17SB39 |   | Exhibit I: Monthly Escrow Account Certification | 11/25/2019 |   | 11/08/2019     |   | -17      |   | 10/18/2017   |   |
|                        | =                    |                 | RT1 Counterparty               | 5555         | M                | onthly     | RT1 Counterparty  | 10/01/2016    |               | 999000 |   | FRESB165B23 |   | Exhibit I: Monthly Escrow Account Certification | 11/25/2019 |   | 11/08/2019     |   | -17      |   | 10/28/2016   |   |
|                        | Ξ                    |                 | RT1 Counterparty               | 5555         | 14               | onthly     | RT1 Counterparty  | 01/01/2018    |               | 999000 |   | FRESB18SB45 |   | Exhibit I: Monthly Escrow Account Certification | 11/25/2019 |   | 11/08/2019     |   | -17      | 1 | 01/29/2018   |   |
|                        | ≡                    |                 | RT1 Counterparty               | 5555         | -34              | onthly     | RT1 Counterparty  | 07/01/2017    |               | 999000 |   | FRESB17SB34 |   | Exhibit I: Monthly Escrow Account Certification | 11/25/2019 |   | 11/08/2019     |   | -17      | 1 | 07/26/2017   |   |
|                        | $\equiv$             |                 | RT1 Counterparty               | 5555         | 3.4              | onthly     | RT1 Counterparty  | 10/01/2015    |               | 999000 |   | FRESB15586  |   | Exhibit I: Monthly Escrow Account Certification | 11/25/2019 |   | 11/08/2019     |   | -17      |   | 10/30/2015   |   |
|                        | -                    |                 | 8T1 Counternarty               | 2222         | 3.6              | oothby     | RT1 Counternarty  | 02/01/2017    |               | 000000 |   | EDECD170017 |   | Fyhihit I- Monthly Ferrow Account Cartification | 11/25/2010 |   | 11/08/2019     |   | .17      |   | 02/27/2017   |   |

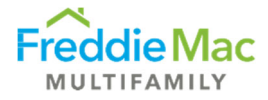

4. Select the three-dash menu button titled View Post Securitization Documents to upload the certification(s).

| Pop<br>s/s Na<br>s/s St | Up -<br>ame<br>atus  | Post Se   | c Mon      | thly Detail        |       |                     |             |              | RT1 Co<br>Active | unterparty     |       |                |               |        |   |             |   |                                              |                |   |     |
|-------------------------|----------------------|-----------|------------|--------------------|-------|---------------------|-------------|--------------|------------------|----------------|-------|----------------|---------------|--------|---|-------------|---|----------------------------------------------|----------------|---|-----|
| Drag                    | a columi<br>Submit T | o FM CD A | drop it he | on/s (Servicer)    | colur | nn<br>nove Exceptio | on/s (Servi | icer) 🖨 Clea | r Filters        |                |       |                |               |        |   |             | _ |                                              |                |   | -   |
|                         | Menu                 | Exception |            | Counterparty Na    | me    | Org ID              |             | Frequency    |                  | Sub Servicer N | Varne | Date of Servic | ing Agreement | S/S #  |   | Deal Name   | _ | Document Name                                | Date Due       |   | Da  |
|                         |                      |           | T          |                    | T     |                     | T           |              | T                |                | T     |                | T             |        | T |             | T | T                                            |                | T |     |
| •                       |                      | -         |            | RT1 Counterparty   |       | 5555                | (           | Monthly      |                  | RT1 Counterpa  | irty  | 08/01/2015     |               | 999000 |   | FRESB15SB2  |   | Exhibit I: Monthly Escrow Account Certificat | ion 11/25/2019 |   | 11  |
|                         | ≡                    | - Ap      | View Post  | Securitization Doc | umen  | nts                 |             | Monthly      |                  | RT1 Counterpa  | irty  | 04/01/2016     |               | 999000 |   | FRESB16SB15 |   | Exhibit I: Monthly Escrow Account Certificat | ion 11/25/2019 |   | 11  |
|                         | $\equiv$             |           |            | RT1 Counterparty   |       | 5555                |             | Monthly      |                  | RT1 Counterpa  | arty  | 06/01/2016     |               | 999000 |   | FRESB16SB17 |   | Exhibit I: Monthly Escrow Account Certificat | ion 11/25/2019 |   | 11  |
|                         | $\equiv$             |           |            | RT1 Counterparty   |       | 5555                |             | Monthly      |                  | RT1 Counterpa  | irty  | 08/01/2016     |               | 999000 |   | FREMF16KX02 |   | Exhibit I: Monthly Escrow Account Certificat | ion 11/25/2019 |   | 11  |
|                         | $\equiv$             |           |            | RT1 Counterparty   |       | 5555                |             | Monthly      |                  | RT1 Counterpa  | arty  | 12/01/2015     |               | 999000 |   | FRESB15SB9  |   | Exhibit I: Monthly Escrow Account Certificat | ion 11/25/2019 |   | 11  |
|                         | $\equiv$             |           |            | RT1 Counterparty   |       | 5555                |             | Monthly      |                  | RT1 Counterpa  | irty  | 03/01/2016     |               | 999000 |   | FRESB16SB13 |   | Exhibit I: Monthly Escrow Account Certificat | ion 11/25/2019 |   | 11  |
|                         | $\equiv$             |           |            | RT1 Counterparty   |       | 5555                |             | Monthly      |                  | RT1 Counterpa  | irty  | 10/01/2017     |               | 999000 |   | FRESB17SB39 |   | Exhibit I: Monthly Escrow Account Certificat | ion 11/25/2019 |   | 11, |
|                         | Ξ                    |           |            | RT1 Counterparty   |       | 5555                |             | Monthly      |                  | RT1 Counterpa  | irty  | 10/01/2016     |               | 999000 |   | FRESB16SB23 |   | Exhibit I: Monthly Escrow Account Certificat | ion 11/25/2019 |   | 11  |
|                         | $\equiv$             |           |            | RT1 Counterparty   |       | 5555                |             | Monthly      |                  | RT1 Counterpa  | arty  | 01/01/2018     |               | 999000 |   | FRESB18SB45 |   | Exhibit I: Monthly Escrow Account Certificat | ion 11/25/2019 |   | 11  |
|                         | Ξ                    |           |            | RT1 Counterparty   |       | 5555                |             | Monthly      |                  | RT1 Counterpa  | arty  | 07/01/2017     |               | 999000 |   | FRESB17SB34 |   | Exhibit I: Monthly Escrow Account Certificat | ion 11/25/2019 |   | 11, |

5. A pop-up will appear. Upload the appropriate Exhibit I certification file(s). First click Add to select the file from your computer. After the file has been added, click Upload. Once the file(s) have been uploaded, close the pop-up window.

| E MES                                                                           |                 |                | ÷    | s - |       | × |
|---------------------------------------------------------------------------------|-----------------|----------------|------|-----|-------|---|
| Pop Up Post Securitization - Documents C                                        |                 |                |      |     |       | ~ |
| Pop Up Post Securitization - Documents                                          |                 |                |      |     |       |   |
| l Hanna Marin                                                                   |                 |                |      |     |       |   |
| Nome     New       folder     Download       Upload     Open       Upload Files |                 | 3              | ]    |     |       |   |
| Organize New Transfer Select files to be uploaded                               |                 | 1 files, 20 KB | Ture |     | Cine  |   |
| PopUpPostSecuritizationDocu Name                                                | Size Type       | Status         | туре |     | SIZE  |   |
| Test- Client Name- Exhibit I                                                    | 20 KB DOCX File | Pending        |      |     |       |   |
| 0 items                                                                         |                 |                |      |     | )<br> |   |

6. If reporting any exceptions on the certification, select the deal and click Add Exception. An exception flag will appear under the Exception column. To remove the exception, click Remove Exception.

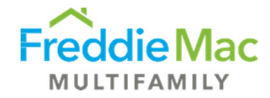

| Pop Up -<br>S/S Name<br>S/S Status | Post Sec         | Mont       | hly Detail                           |              |               | RT1<br>Activ       | Counterparty<br>e                    |                             |                  |                           |                                                                                                  |                              |   |                          |    |
|------------------------------------|------------------|------------|--------------------------------------|--------------|---------------|--------------------|--------------------------------------|-----------------------------|------------------|---------------------------|--------------------------------------------------------------------------------------------------|------------------------------|---|--------------------------|----|
| Drag a colum                       | in header and dr | op it here | to group by that co                  | lumn         |               |                    |                                      |                             |                  |                           |                                                                                                  |                              |   |                          |    |
| O Submit                           | To FM O Add      | l Exceptio | n/s (Service                         | lemove Excep | tion/s (Servi | cer) 🗢 Clear Filte | 5                                    |                             |                  |                           |                                                                                                  |                              |   |                          |    |
| Menu                               | Exception        |            | Counterparty Nan                     | e Org ID     |               | Frequency          | Sub Servicer Name                    | Date of Servicing Agreement | S/S #            | Deal Name                 | Document Name                                                                                    | Date Due                     |   | Date Submitted           | 1  |
|                                    |                  | T          | T                                    |              | T             |                    | T                                    | T                           |                  | T                         | r T                                                                                              |                              | T | T                        | 11 |
|                                    |                  |            |                                      |              |               |                    |                                      |                             |                  |                           |                                                                                                  |                              |   |                          |    |
| <b>v</b>                           | Δ                |            | RT1 Counterparty                     | \$555        |               | Monthly            | RT1 Counterparty                     | 08/01/2015                  | 999000           | FRESB15SB2                | Exhibit I: Monthly Escrow Account Certification                                                  | n 11/25/2019                 |   | 11/08/2019               |    |
| × ×                                | ▲<br>▲           |            | RT1 Counterparty<br>RT1 Counterparty | 5555<br>5555 |               | Monthly<br>Monthly | RT1 Counterparty<br>RT1 Counterparty | 08/01/2015<br>04/01/2016    | 999000<br>999000 | FRESB155B2<br>FRESB165B15 | Exhibit I: Monthly Escrow Account Certificatio<br>Exhibit I: Monthly Escrow Account Certificatio | n 11/25/2019<br>n 11/25/2019 |   | 11/08/2019<br>11/08/2019 |    |

7. Submit the certifications and attached files to Freddie Mac by selecting the deal(s) and clicking Submit to FM. You can select and submit multiple deals at once.

| E  | MES          |              |               |                          |                |                       |            |                   |              |                 |        |   |             |   |                                                 |            |    |              |          |   | 0 0        |     | 83  |
|----|--------------|--------------|---------------|--------------------------|----------------|-----------------------|------------|-------------------|--------------|-----------------|--------|---|-------------|---|-------------------------------------------------|------------|----|--------------|----------|---|------------|-----|-----|
| 1  | op Up        | Post S       | ec Mon        | thly Detail              |                |                       |            |                   |              |                 |        |   |             |   |                                                 |            |    |              |          |   |            |     |     |
| 1  | S/S Name     |              |               |                          |                |                       | RT1 Cou    | unterparty        |              |                 |        |   |             |   |                                                 |            |    |              |          |   |            |     |     |
|    | S/S Status   |              |               |                          |                |                       | Active     |                   |              |                 |        |   |             |   |                                                 |            |    |              |          |   |            |     |     |
| ١. |              |              |               |                          |                |                       |            |                   |              |                 |        |   |             |   |                                                 |            |    |              |          |   |            |     |     |
|    | Drag a colun | in header an | nd drop it he | re to group by that colu | imn            |                       |            |                   |              |                 |        |   |             |   |                                                 |            |    |              |          |   |            |     |     |
|    | O Submit     | To FM        | Add Except    | ion/s (Servicer) 🗢 Re    | move Exception | on/s (Servicer) 🗢 Cle | ar Filters |                   |              |                 |        |   |             |   |                                                 |            |    |              |          |   |            |     |     |
|    | Menu         | Exception    | n             | Counterparty Name        | Org ID         | Frequency             |            | Sub Servicer Name | Date of Serv | icing Agreement | 5/5 #  |   | Deal Name   |   | Document Name                                   | Date Due   | Da | te Submitted | Variance |   | Closing Di | ite | Exe |
|    |              |              | T             | T                        |                | T                     | T          | T                 |              | T               | 2      | T |             | T | T                                               |            | T  | Y            |          | T |            | T   |     |
|    | •            | 4            |               | RT1 Counterparty         | 5555           | Monthly               |            | RT1Sub-Servicer   | 11/01/2016   |                 | 999000 |   | FREMF16KJ09 |   | Exhibit E Monthly Escrow Account Certification  | 12/25/2018 |    |              |          |   | 11/30/201  | õ   | Yei |
|    | <b>V</b>     |              |               |                          |                |                       |            |                   |              |                 |        |   |             |   |                                                 |            |    |              |          |   |            |     |     |
|    |              |              |               | RT1 Counterparty         |                |                       |            |                   |              |                 | 999000 |   |             |   |                                                 |            |    |              |          |   |            |     |     |
| í. | ~            |              |               | RT1 Counterparty         |                | Monthly               |            | RT1Sub-Servicer   |              |                 |        |   |             |   | Exhibit I: Monthly Escrow Account Certification |            |    |              |          |   |            |     |     |

After you submit the certifications to Freddie Mac, a confirmation will be sent to you to confirm the submission was received.

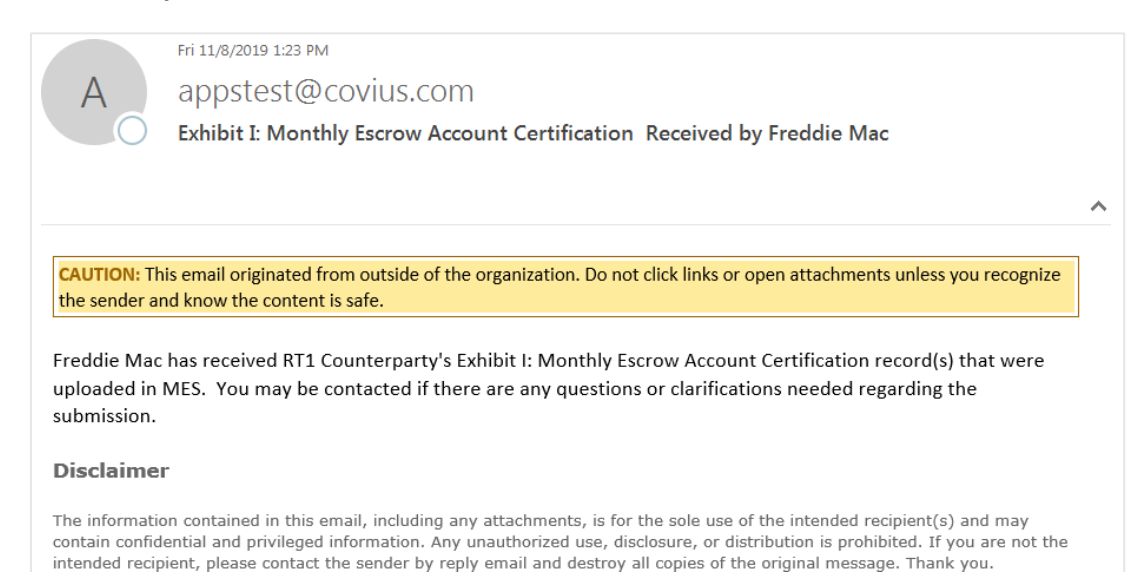

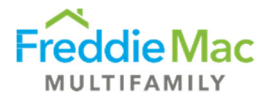

## Quarterly Due

- 1. Log into MES.
- 2. Navigate to the Post Securitization tab on the left-hand side and select Post Securitization Quarterly Due to view all deals that require certifications for that quarter.

| Freddie Mac                                          | Multifamily Eligibility System                                |                                     |            |
|------------------------------------------------------|---------------------------------------------------------------|-------------------------------------|------------|
| Pre Securitization Annual Cert                       | Client Post Securitization - Quarterly Due                    |                                     |            |
| Custodial                                            | Drag a column header and drop it here to group by that column |                                     |            |
| Post Securitization Post Securitization - Annual Due | Export to Excel Clear Filters                                 |                                     |            |
| Post Securitization - Quarterly Due                  | Menu Counterparty Name Sub Servicer Name                      | Certification Quarter               | Due Date   |
| Post Securitization - Monthly Due                    | T                                                             | T                                   | T          |
| Post Securitization - Complete                       |                                                               |                                     |            |
| User Management                                      | R11 Counterparty R11 Counterparty                             | Q4                                  | 01/23/2020 |
| Contacts                                             | H d 1 b bl                                                    | Page: 1 of 1 Go Page size: 1 Change |            |
| Other Forms                                          |                                                               |                                     |            |

## 3. Select the three-dash menu and click View Details to view all certifications due for that quarter.

| FreddieMac                                | Multifamily Eligibility System                                |                                     |            |
|-------------------------------------------|---------------------------------------------------------------|-------------------------------------|------------|
| Pre Securitization Annual Cert  Insurance | Client Post Securitization - Quarterly Due                    |                                     |            |
| Custodial                                 | Drag a column header and drop it here to group by that column |                                     |            |
| Post Securitization                       | Export to Excel 🗢 Clear Filters                               |                                     |            |
| Post Securitization - Quarterly Due       | Menu Counterparty Name Sub Servicer Name                      | Certification Quarter               | Due Date   |
| Post Securitization - Monthly Due         | T                                                             | T                                   | T          |
| Post Securitization - Complete            | RT1 Counterparty                                              | 04                                  | 01/23/2020 |
| User Management Contacts Other Forms      | Upload Documents                                              | Page: 1 of 1 Go Page size: 1 Change |            |

A pop-up window will appear displaying all the deals that are due for that quarter.

| Pop     | Up - Po   | st Sec Quarte  | rly De   | tail Counterparty S     |               |               |             |           |               |                |                   |        |   |             |   |                                              |            |   |                |          |     |             |
|---------|-----------|----------------|----------|-------------------------|---------------|---------------|-------------|-----------|---------------|----------------|-------------------|--------|---|-------------|---|----------------------------------------------|------------|---|----------------|----------|-----|-------------|
| S/S Na  | me        |                |          |                         |               |               | R           | T1 Counte | erparty       |                |                   |        |   |             |   |                                              |            |   |                |          |     |             |
| 3/S Sta | atus      |                |          |                         |               |               | 2           | Active    |               |                |                   |        |   |             |   |                                              |            |   |                |          |     |             |
| Pop     | Up - Po   | st Sec Quarte  | rly De   | tail                    |               |               |             |           |               |                |                   |        |   |             |   |                                              |            |   |                |          |     |             |
| Drag a  | a column  | header and dro | o it her | e to group by that colu | mn            |               |             |           |               |                |                   |        |   |             |   |                                              |            |   |                |          |     |             |
| © 5     | iubmit To | FM O Add       | xcepti   | on/s (Servicer) 🗢 Re    | nove Exceptio | on/s (Servici | er) 🗢 Clear | Filters   |               |                |                   |        |   |             |   |                                              |            |   |                |          |     |             |
|         | Menu      | Exception      |          | Counterparty Name       | Org ID        |               | Frequency   | 1         | Date of Servi | cing Agreement | Sub Servicer Name | S/S #  |   | Deal Name   |   | Document Name                                | Date Due   |   | Date Submitted | Variance |     | Closing Dat |
|         |           |                | T        | T                       |               | T             |             | T         |               | T              | T                 |        | T |             | Ŧ | T                                            |            | T | T              |          | T   |             |
|         | =         |                |          | RT1 Counterparty        | 5555          |               | Quarterly   | (         | 08/01/2015    |                | RT1 Counterparty  | 999000 |   | FRESB155B2  |   | Exhibit E: Quarterly Servicing Certification | 01/23/2020 |   |                |          | . K | 08/28/2015  |
|         | Ξ         |                |          | RT1 Counterparty        | 5555          |               | Quarterly   | 1         | 10/01/2017    |                | RT1 Counterparty  | 999000 |   | FRESB175B39 |   | Exhibit E: Quarterly Servicing Certification | 01/23/2020 |   |                |          |     | 10/18/2017  |
|         | ≡         |                |          | RT1 Counterparty        | 5555          |               | Quarterly   | 0         | 01/01/2018    |                | RT1 Counterparty  | 999000 |   | FRESB185B45 |   | Exhibit E: Quarterly Servicing Certification | 01/23/2020 |   |                |          | 6   | 01/29/2018  |
|         | =         |                |          | RT1 Counterparty        | 5555          |               | Quarterly   | (         | 04/01/2016    |                | RT1 Counterparty  | 999000 |   | FRESB16SB15 |   | Exhibit E: Quarterly Servicing Certification | 01/23/2020 |   |                |          |     | 04/29/2016  |
|         | $\equiv$  |                |          | RT1 Counterparty        | 5555          |               | Quarterly   | 3         | 10/01/2015    |                | RT1 Counterparty  | 999000 |   | FRESB15586  |   | Exhibit E: Quarterly Servicing Certification | 01/23/2020 |   |                |          |     | 10/30/2015  |
|         | $\equiv$  |                |          | RT1 Counterparty        | 5555          |               | Quarterly   | (         | 03/01/2016    |                | RT1 Counterparty  | 999000 |   | FRESB16SB13 |   | Exhibit E: Quarterly Servicing Certification | 01/23/2020 |   |                |          |     | 03/04/2016  |
|         | $\equiv$  |                |          | RT1 Counterparty        | 5555          |               | Quarterly   | (         | 07/01/2017    |                | RT1 Counterparty  | 999000 |   | FRESB17SB34 |   | Exhibit E: Quarterly Servicing Certification | 01/23/2020 |   |                |          |     | 07/26/2017  |
|         | ≡         |                |          | RT1 Counterparty        | 5555          |               | Quarterly   | 0         | 02/01/2017    |                | RT1 Counterparty  | 999000 |   | FRESB175B27 |   | Exhibit E: Quarterly Servicing Certification | 01/23/2020 |   |                |          |     | 02/27/2017  |
|         | =         |                |          | RT1 Counterparty        | 5555          |               | Quarterly   | (         | 06/01/2016    |                | RT1 Counterparty  | 999000 |   | FRESB16SB17 |   | Exhibit E: Quarterly Servicing Certification | 01/23/2020 |   |                |          |     | 06/27/2016  |
|         | $\equiv$  |                |          | RT1 Counterparty        | 5555          |               | Quarterly   | 1         | 10/01/2015    |                | RT1 Counterparty  | 999000 |   | FRESB16SB23 |   | Exhibit E: Quarterly Servicing Certification | 01/23/2020 |   |                |          |     | 10/28/2016  |
| Π.      | =         |                |          | RT1 Counterparty        | 5555          |               | Quarterly   |           | 12/01/2015    |                | RT1 Counterparty  | 999000 |   | FRESB155B9  |   | Exhibit E: Quarterly Servicing Certification | 01/23/2020 |   |                |          |     | 12/22/2015  |

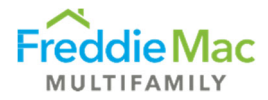

4. Select the three-dash menu button titled View/Add Documents to upload the certification(s) due.

| Pop   | Up -     | Post Sec Qua           | arterly Detail            |                |                 |           |              |                 |                   |        |             |   |                                              |            |   |                |          |      |            |
|-------|----------|------------------------|---------------------------|----------------|-----------------|-----------|--------------|-----------------|-------------------|--------|-------------|---|----------------------------------------------|------------|---|----------------|----------|------|------------|
| Pop   | Up - Po  | ost Sec Quarterly I    | Detail Counterparty S     | u              |                 |           |              |                 |                   |        |             |   |                                              |            |   |                |          |      |            |
| S/S N | ame      |                        |                           |                |                 | RT1       | Counterparty |                 |                   |        |             |   |                                              |            |   |                |          |      |            |
| S/S S | atus     |                        |                           |                |                 | Acti      | ive          |                 |                   |        |             |   |                                              |            |   |                |          |      |            |
| Pop   | Up - Po  | ost Sec Quarterly I    | Detail                    |                |                 |           |              |                 |                   |        |             |   |                                              |            |   |                |          |      |            |
| Drag  | a columr | n header and drop it h | ere to group by that colu | imn            |                 |           |              |                 |                   |        |             |   |                                              |            |   |                |          |      |            |
| 0     | Submit T | o FM O Add Excep       | otion/s (Servicer) 🗢 Re   | move Exception | on/s (Servicer) | Clear Fil | iters        |                 |                   |        |             |   |                                              |            |   |                |          |      |            |
|       | Menu     | Exception              | Counterparty Name         | Org ID         | Frequ           | ncy       | Date of Serv | icing Agreement | Sub Servicer Name | S/S #  | Deal Name   |   | Document Name                                | Date Due   |   | Date Submitted | Variance | Clor | ising Date |
|       |          | T                      | Υ                         |                | T               |           | T            | T               | T                 |        | T           | T | T                                            |            | T | T              |          | T    |            |
| •     |          | View/Add Documen       | ts nterparty              | 5555           | Quarte          | ły        | 08/01/2015   |                 | RT1 Counterparty  | 999000 | FRESB155B2  | - | Exhibit E: Quarterly Servicing Certification | 01/23/2020 |   | 11/08/2019     | -76      | 08/  | 28/2015    |
|       | =        |                        | KII Counterparty          | 5555           | Quarte          | ły        | 10/01/2017   |                 | RT1 Counterparty  | 999000 | FRESB17SB39 |   | Exhibit E: Quarterly Servicing Certification | 01/23/2020 |   | 11/08/2019     | -76      | 10/7 | /18/2017   |
|       | ≡        |                        | RT1 Counterparty          | 5555           | Quarte          | ty        | 01/01/2018   |                 | RT1 Counterparty  | 999000 | FRESB18SB45 |   | Exhibit E: Quarterly Servicing Certification | 01/23/2020 |   | 11/08/2019     | -76      | 01/2 | /29/2018   |
|       | Ξ        |                        | RT1 Counterparty          | 5555           | Quarte          | ty        | 04/01/2016   |                 | RT1 Counterparty  | 999000 | FRESB16SB15 |   | Exhibit E: Quarterly Servicing Certification | 01/23/2020 |   | 11/08/2019     | -76      | 04/3 | /29/2016   |
|       | $\equiv$ |                        | RT1 Counterparty          | 5555           | Quarte          | ły        | 10/01/2015   |                 | RT1 Counterparty  | 999000 | FRESB15SB6  |   | Exhibit E: Quarterly Servicing Certification | 01/23/2020 |   | 11/08/2019     | -76      | 10/7 | /30/2015   |
|       | $\equiv$ |                        | RT1 Counterparty          | 5555           | Quarte          | ty        | 03/01/2016   |                 | RT1 Counterparty  | 999000 | FRESB16SB13 |   | Exhibit E: Quarterly Servicing Certification | 01/23/2020 |   | 11/08/2019     | -76      | 03/0 | /04/2016   |
|       | $\equiv$ |                        | RT1 Counterparty          | 5555           | Quarte          | tγ        | 07/01/2017   |                 | RT1 Counterparty  | 999000 | FRESB17SB34 |   | Exhibit E: Quarterly Servicing Certification | 01/23/2020 |   | 11/08/2019     | -76      | 07/3 | /26/2017   |
|       | $\equiv$ |                        | RT1 Counterparty          | 5555           | Quarte          | ty        | 02/01/2017   |                 | RT1 Counterparty  | 999000 | FRESB17SB27 |   | Exhibit E: Quarterly Servicing Certification | 01/23/2020 |   | 11/08/2019     | -76      | 02/3 | /27/2017   |
|       | $\equiv$ |                        | RT1 Counterparty          | 5555           | Quarte          | ty        | 06/01/2016   |                 | RT1 Counterparty  | 999000 | FRESB165B17 |   | Exhibit E: Quarterly Servicing Certification | 01/23/2020 |   | 11/08/2019     | -76      | 06/7 | /27/2016   |
|       | $\equiv$ |                        | RT1 Counterparty          | 5555           | Quarte          | ly        | 10/01/2016   |                 | RT1 Counterparty  | 999000 | FRESB16SB23 |   | Exhibit E: Quarterly Servicing Certification | 01/23/2020 |   | 11/08/2019     | -76      | 10/3 | /28/2016   |
|       |          |                        |                           |                |                 |           |              |                 |                   |        |             |   |                                              |            |   |                |          |      |            |

5. A pop-up window will appear for you to upload the appropriate Exhibit E certification file(s). First click Add to select the file from your computer. After the file has been added, click Upload. Once the file(s) have been uploaded, close the pop-up window.

| E MES    |                |              |              |                   |       |           |                |      | Þ | 9 | - |      | × |
|----------|----------------|--------------|--------------|-------------------|-------|-----------|----------------|------|---|---|---|------|---|
| Pop Up   | Post Sec       | uritizatio   | n - Docume   | ents C            |       |           |                |      |   |   |   |      | ^ |
| Pop Up   | Post Securitiz | ation - Docu | ments        |                   |       |           |                |      |   |   |   |      |   |
| Home     | View           |              |              |                   |       |           |                |      |   |   |   |      |   |
| Delete   | New            | Download U;  | pload Open   | Select all        |       |           | I              | 3    |   |   |   |      |   |
| Organize | New            | Transfer     | Upload Files |                   |       |           |                |      |   |   |   |      |   |
| Po       |                | izationDocu  | Select       | files to be uploa | ded   |           | 1 files, 20 KB | Туре |   |   |   | Size |   |
| F0       | poprosisecuni  | zationbocu   | Name         |                   | Size  | Туре      | Status         |      |   |   |   |      |   |
|          |                | ł            | 1            | 2                 | 20 KB | DOCA FILE | rending        |      |   |   |   |      |   |
| 0 items  |                |              | Add          | Upioad            |       |           | Close          |      |   |   |   | •    |   |

6. If reporting any exceptions on the certification, select the deal and click Add Exception. An exception flag will appear under the Exception column. To remove the exception, click Remove Exception.

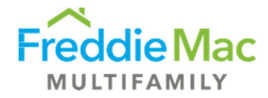

| Pop    | Up - Po  | ost Sec Quarte   | rly De   | tail Counterparty Se    | u             |             |              |           |              |                 |                   |        |   |             |   |                                              |            |   |                |          |   |              |   |
|--------|----------|------------------|----------|-------------------------|---------------|-------------|--------------|-----------|--------------|-----------------|-------------------|--------|---|-------------|---|----------------------------------------------|------------|---|----------------|----------|---|--------------|---|
| 5/S Na | ame      |                  |          |                         |               |             | 1            | RT1 Cour  | terparty     |                 |                   |        |   |             |   |                                              |            |   |                |          |   |              |   |
| s/s st | tatus    |                  |          |                         |               |             |              | Active    |              |                 |                   |        |   |             |   |                                              |            |   |                |          |   |              |   |
| Рор    | Up - Po  | ost Sec Quarte   | rly De   | tail                    |               |             |              |           |              |                 |                   |        |   |             |   |                                              |            |   |                |          |   |              |   |
| Drag   | a columr | n header and dro | p it her | e to group by that colu | mn            |             |              |           |              |                 |                   |        |   |             |   |                                              |            |   |                |          |   |              |   |
| 0      | Submit T | o FM O Add I     | Excepti  | on/s (Servicer) 🗢 Re    | move Exceptio | on/s (Servi | icer) 🗢 Clea | r Filters |              |                 |                   |        |   |             |   |                                              |            |   |                |          |   |              |   |
|        | Menu     | Exception        |          | Counterparty Name       | Org ID        |             | Frequency    |           | Date of Serv | icing Agreement | Sub Servicer Name | 5/5 #  |   | Deal Name   |   | Document Name                                | Date Due   |   | Date Submitted | Variance |   | Closing Date |   |
|        |          |                  | Ŧ        | T                       |               | T           |              | T         |              | T               | T                 |        | T |             | T | T                                            |            | T | T              |          | T |              | 1 |
|        | =        |                  |          | RT1 Counterparty        | 5555          |             | Quarterly    |           | 08/01/2015   |                 | RT1 Counterparty  | 999000 |   | FRESB15SB2  |   | Exhibit E: Quarterly Servicing Certification | 01/23/2020 |   |                |          |   | 08/28/2015   |   |
|        | $\equiv$ | 4                |          | RT1 Counterparty        | 5555          |             | Quarterly    |           | 10/01/2017   |                 | RT1 Counterparty  | 999000 |   | FRESB17SB39 |   | Exhibit E: Quarterly Servicing Certification | 01/23/2020 |   |                |          |   | 10/18/2017   |   |
|        | $\equiv$ |                  |          | RT1 Counterparty        | 5555          |             | Quarterly    |           | 01/01/2018   |                 | RT1 Counterparty  | 999000 |   | FRESB18SB45 |   | Exhibit E: Quarterly Servicing Certification | 01/23/2020 |   |                |          |   | 01/29/2018   |   |
|        | =        | A                |          | RT1 Counterparty        | 5555          |             | Quarterly    |           | 04/01/2016   |                 | RT1 Counterparty  | 999000 |   | FRESB16SB15 |   | Exhibit E: Quarterly Servicing Certification | 01/23/2020 |   |                |          |   | 04/29/2016   |   |
|        | =        |                  |          | RT1 Counterparty        | 5555          |             | Quarterly    |           | 10/01/2015   |                 | RT1 Counterparty  | 999000 |   | FRESB15SB6  |   | Exhibit E: Quarterly Servicing Certification | 01/23/2020 |   |                |          |   | 10/30/2015   |   |
|        | $\equiv$ |                  |          | RT1 Counterparty        | 5555          |             | Quarterly    |           | 03/01/2016   |                 | RT1 Counterparty  | 999000 |   | FRESB16SB13 |   | Exhibit E: Quarterly Servicing Certification | 01/23/2020 |   |                |          |   | 03/04/2016   |   |
|        | =        |                  |          | RT1 Counterparty        | 5555          |             | Quarterly    |           | 07/01/2017   |                 | RT1 Counterparty  | 999000 |   | FRESB17SB34 |   | Exhibit E: Quarterly Servicing Certification | 01/23/2020 |   |                |          |   | 07/25/2017   |   |
|        | $\equiv$ |                  |          | RT1 Counterparty        | 5555          |             | Quarterly    |           | 02/01/2017   |                 | RT1 Counterparty  | 999000 |   | FRESB17SB27 |   | Exhibit E: Quarterly Servicing Certification | 01/23/2020 |   |                |          |   | 02/27/2017   |   |
|        | $\equiv$ |                  |          | RT1 Counterparty        | 5555          |             | Quarterly    |           | 06/01/2016   |                 | RT1 Counterparty  | 999000 |   | FRESB16SB17 |   | Exhibit E: Quarterly Servicing Certification | 01/23/2020 |   |                |          |   | 06/27/2016   |   |
|        | =        |                  |          | RT1 Counterparty        | 5555          |             | Quarterly    |           | 10/01/2016   |                 | RT1 Counterparty  | 999000 |   | FRESB16SB23 |   | Exhibit E: Quarterly Servicing Certification | 01/23/2020 |   |                |          |   | 10/28/2016   |   |
|        | $\equiv$ |                  |          | RT1 Counterparty        | 5555          |             | Quarterly    |           | 12/01/2015   |                 | RT1 Counterparty  | 999000 |   | FRESB15SB9  |   | Exhibit E Quarterly Servicing Certification  | 01/23/2020 |   |                |          |   | 12/22/2015   |   |

7. Submit the certifications and attached files to Freddie Mac by selecting the deal(s) and clicking Submit to FM. You can select and submit multiple deals at once.

| Pop   | up - Post sec         | Qua      | terly Detail             |                |             |             |           |              |                 |                   |        |         |              |       |               |            |   |                |          |   |              |
|-------|-----------------------|----------|--------------------------|----------------|-------------|-------------|-----------|--------------|-----------------|-------------------|--------|---------|--------------|-------|---------------|------------|---|----------------|----------|---|--------------|
| Pop   | Up - Post Sec Quar    | erly De  | tail Counterparty Su     | 1              |             |             |           |              |                 |                   |        |         |              |       |               |            |   |                |          |   |              |
| S/S N | ame                   |          |                          |                |             | 1           | Activo    | nterparty    |                 |                   |        |         |              |       |               |            |   |                |          |   |              |
| 3/3 3 | atus                  |          |                          |                |             |             | Active    |              |                 |                   |        |         |              |       |               |            |   |                |          |   |              |
| Pop   | Up - Post Sec Quar    | erly De  | tail                     |                |             |             |           |              |                 |                   |        |         |              |       |               |            |   |                |          |   |              |
| Drag  | a column header and d | op it he | re to group by that colu | mn             |             |             |           |              |                 |                   |        |         |              |       |               |            |   |                |          |   |              |
| Ð     | Submit To FM 🖸 Add    | Excepti  | on/s (Servicer) 🗢 Rei    | nove Exception | on/s (Servi | cer) 🗢 Clea | r Filters |              |                 |                   |        |         |              |       |               |            |   |                |          |   |              |
|       | Menu Exception        |          | Counterparty Name        | Org ID         |             | Frequency   |           | Date of Serv | icing Agreement | Sub Servicer Name | S/S #  |         | Deal Name    |       | Document Name | Date Due   |   | Date Submitted | Variance |   | Closing Date |
|       |                       | T        | T                        |                | Ŧ           |             | T         |              | T               | T                 |        | T       |              | T     | T             |            | T | T              |          | T |              |
| ~     |                       |          |                          |                |             |             |           |              |                 |                   | 999000 |         | FRES815S82   |       |               | 01/23/2020 |   |                |          |   | 08/28/2015   |
|       |                       |          |                          |                |             |             |           |              |                 |                   |        |         |              |       |               |            |   |                |          |   |              |
| ~     |                       |          |                          |                |             |             |           |              |                 |                   |        |         |              |       |               |            |   |                |          |   |              |
| ~     |                       |          |                          |                |             |             |           |              |                 |                   |        |         |              |       |               |            |   |                |          |   |              |
| ~     |                       |          |                          |                |             |             |           |              |                 |                   |        |         |              |       |               |            |   |                |          |   |              |
| ~     |                       |          |                          |                |             |             |           |              |                 |                   |        |         |              |       |               |            |   |                |          |   |              |
| ~     |                       |          |                          |                |             |             |           |              |                 |                   |        |         |              |       |               |            |   |                |          |   |              |
| ~     |                       |          |                          |                |             |             |           |              |                 |                   |        |         |              |       |               |            |   |                |          |   |              |
| ~     |                       |          |                          |                |             |             |           |              |                 |                   |        |         |              |       |               |            |   |                |          |   |              |
| ~     |                       |          |                          |                |             |             |           |              |                 |                   |        |         |              |       |               |            |   |                |          |   |              |
| ~     |                       |          |                          |                |             |             |           |              |                 |                   |        |         |              |       |               |            |   |                |          |   |              |
| -     | H 4 1 F H             |          |                          |                |             |             |           |              |                 |                   | 1      | Page: 1 | of 1 Go Page | size: | 11 Change     |            |   |                |          |   |              |

8. After you submit the certifications to Freddie Mac, a confirmation will be sent to you to confirm the submission was received.

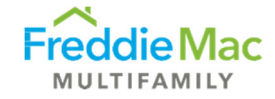

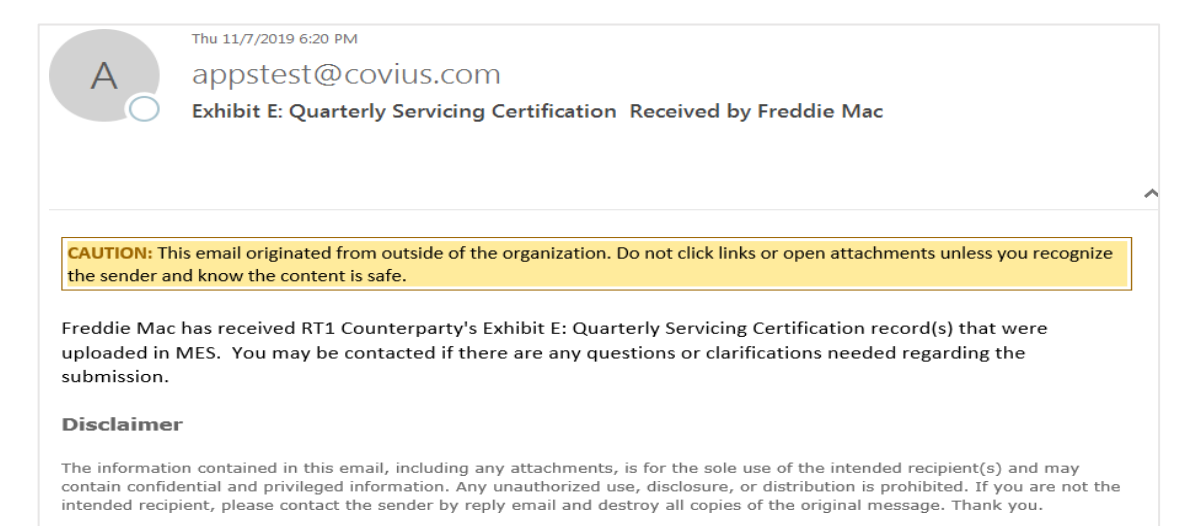

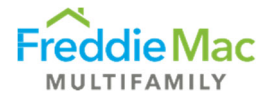

#### Annual Due

- 1. Log into MES.
- 2. Navigate to the Post Securitization tab on the left-hand side and selects Post Securitization Annual Due to view any records in the queue. Menu will show the certification year and due date.

Notice there are two types of annual certifications – Exhibit D (due March 10 each year) and the Accountant Statement (due March 31 each year).

| Freddie Mac                                           | Multifamily Eligibility System                                                                                                    |                                     |            |
|-------------------------------------------------------|----------------------------------------------------------------------------------------------------|-------------------------------------|------------|
| Pre Securitization Annual Cert   Insurance  Custodial | Client Post Securitization - Annual Due                                                                                                    |                                     |            |
| Post Securitization                                   | Drag a column header and drop it here to group by that column                                                                                                    |                                     |            |
| Post Securitization - Annual Due                      | Export to Excel Clear Filters                                                                                                    |                                     |            |
| Post Securitization - Quarterly Due                   | Menu Counterparty Name Sub Servicer Name                                                                                                    | Certification Year                  | Due Date   |
| Post Securitization - Monthly Due                     | T                                                                                                    | T                                   | T          |
| Post Securitization - Complete                        |                                                                                                    |                                     |            |
| User Management                                       | RT1 Counterparty     RT1 Counterparty                                                                                                    | 2019                                | 03/10/2020 |
| Contacts                                              | The second second | 2019                                | 03/31/2020 |
| Other Forms                                           |                                                                                                    | Page: 1 of 1 Go Page size: 2 Change |            |

3. Select the three-dash menu and click View Details to view all certifications due for that year.

| Freddie Mac                                         | Multifamily Eligibility System                                |                                     |            |
|-----------------------------------------------------|---------------------------------------------------------------|-------------------------------------|------------|
| Pre Securitization Annual Cert  Insurance Custodial | Client Post Securitization - Annual Due                       |                                     |            |
| Post Securitization                                 | Urag a column neader and drop it nere to group by that column |                                     |            |
| Post Securitization - Annual Due                    | Export to Excel Clear Filters                                 |                                     |            |
| Post Securitization - Quarterly Due                 | Menu Counterparty Name Sub Servicer Name                      | Certification Year                  | Due Date   |
| Post Securitization - Monthly Due                   | T                                                             | T                                   | T          |
| Post Securitization - Complete                      |                                                               |                                     |            |
| User Management                                     | RT1 Counterparty RT1 Counterparty                             | 2019                                | 03/10/2020 |
| Contacts                                            | RT1 Co Upload Documents                                       | 2019                                | 03/31/2020 |
| Other Forms                                         | I View Details                                                | Page: 1 of 1 Go Page size: 2 Change |            |

A pop-up will appear displaying all annual certifications due.

| Por   | Up -      | Post Sec        | Ann       | ual Detail              |             |              |             |         |              |                 |                   |        |   |             |   |                                           |            |   |                | -        |   | -            |   |
|-------|-----------|-----------------|-----------|-------------------------|-------------|--------------|-------------|---------|--------------|-----------------|-------------------|--------|---|-------------|---|-------------------------------------------|------------|---|----------------|----------|---|--------------|---|
| Po    | n Un - P  | ost Sec Anni    | al Deta   | il Counterparty Sur     | n           |              |             |         |              |                 |                   |        |   |             |   |                                           |            |   |                |          |   |              |   |
| S/S 1 | Name      |                 |           | ,,                      |             |              | F           | T1 Cour | nterparty    |                 |                   |        |   |             |   |                                           |            |   |                |          |   |              |   |
| S/S 5 | Status    |                 |           |                         |             |              | ł           | ctive   |              |                 |                   |        |   |             |   |                                           |            |   |                |          |   |              |   |
| Pop   | p Up - P  | ost Sec Anni    | ual Deta  | 8                       |             |              |             |         |              |                 |                   |        |   |             |   |                                           |            |   |                |          |   |              |   |
| Drag  | g a colum | in header and d | rop it he | re to group by that col | imn         |              |             |         |              |                 |                   |        |   |             |   |                                           |            |   |                |          |   |              |   |
| 0     | Submit 7  | To FM 🔘 Ad      | d Excepti | on/s (Servicer) 🗢 Re    | move Except | ion/s (Servi | cer) 🗢 Clea | Filters |              |                 |                   |        |   |             |   |                                           |            |   |                |          |   |              |   |
|       | Menu      | Exception       |           | Counterparty Name       | Org ID      |              | Frequency   |         | Date of Serv | icing Agreement | Sub Servicer Name | S/S #  |   | Deal Name   |   | Document Name                             | Date Due   |   | Date Submitted | Variance |   | Closing Date | , |
|       |           |                 | ٣         | T                       |             | T            |             | T       |              | T               | T                 |        | T |             | Ŧ | T                                         |            | T | T              |          | T |              | T |
|       | =         |                 |           | RT1 Counterparty        | 5555        |              | Annual      |         | 12/01/2016   |                 | RT1 Counterparty  | 999000 |   | FREMF16KJ10 |   | Exhibit D: Annual Officer's Certification | 03/10/2020 |   |                |          |   | 12/21/2016   |   |
|       | =         |                 |           | RT1 Counterparty        | 5555        |              | Annual      |         | 10/01/2018   |                 | RT1 Counterparty  | 999000 |   | FREMF18K003 |   | Exhibit D: Annual Officer's Certification | 03/10/2020 |   |                |          |   | 10/31/2018   |   |
|       | =         |                 |           | RT1 Counterparty        | 5555        |              | Annual      |         | 10/01/2016   |                 | RT1 Counterparty  | 999000 |   | FREMF16KJ08 |   | Exhibit D: Annual Officer's Certification | 03/10/2020 |   |                |          |   | 10/28/2016   |   |
|       | =         |                 |           | RT1 Counterparty        | 5555        |              | Annual      |         | 11/01/2015   |                 | RT1 Counterparty  | 999000 |   | FREMF15KJ02 |   | Exhibit D: Annual Officer's Certification | 03/10/2020 |   |                |          |   | 11/17/2015   |   |
|       |           |                 |           | RT1 Counterparty        | 5555        |              | Annual      |         | 07/01/2014   |                 | RT1 Counterparty  | 999000 |   | FREMF14KX01 |   | Exhibit D: Annual Officer's Certification | 03/10/2020 |   |                |          |   | 07/23/2014   |   |
|       | ≡         |                 |           | RT1 Counterparty        | 5555        |              | Annual      |         | 12/01/2018   |                 | RT1 Counterparty  | 999000 |   | FREMF18KJ23 |   | Exhibit D: Annual Officer's Certification | 03/10/2020 |   |                |          |   | 12/14/2018   |   |
|       | =         |                 |           | RT1 Counterparty        | 5555        |              | Annual      |         | 06/01/2017   |                 | RT1 Counterparty  | 999000 |   | FREMF17KJ14 |   | Exhibit D: Annual Officer's Certification | 03/10/2020 |   |                |          |   | 06/26/2017   |   |
|       | Ξ         |                 |           | RT1 Counterparty        | 5555        |              | Annual      |         | 08/01/2017   |                 | RT1 Counterparty  | 999000 |   | FREMF17KJ15 |   | Exhibit D: Annual Officer's Certification | 03/10/2020 |   |                |          |   | 08/04/2017   |   |
|       | =         |                 |           | RT1 Counterparty        | 5555        |              | Annual      |         | 02/01/2018   |                 | RT1 Counterparty  | 999000 |   | FREMF18K301 |   | Exhibit D: Annual Officer's Certification | 03/10/2020 |   |                |          |   | 02/13/2018   |   |
|       | =         |                 |           | RT1 Counterparty        | 5555        |              | Annual      |         | 09/01/2018   |                 | RT1 Counterparty  | 999000 |   | FREMF18KU21 |   | Exhibit D: Annual Officer's Certification | 03/10/2020 |   |                |          |   | 09/17/2018   |   |

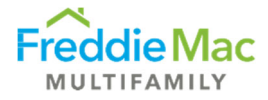

4. Select the three-dash menu button titled View Post- Securitization Documents to upload the certification(s).

| op Up - | Post Sec Annual Deta      | 1                       |               |                           |               |                |                   |        |        |        |              |                               |            |     |              |          |   |              |   |
|---------|---------------------------|-------------------------|---------------|---------------------------|---------------|----------------|-------------------|--------|--------|--------|--------------|-------------------------------|------------|-----|--------------|----------|---|--------------|---|
| a colu  | mn header and drop it her | e to group by that colu | umn           |                           |               |                |                   |        |        |        |              |                               |            |     |              |          |   |              | ľ |
| Submi   | t To FM 🛛 Add Excepti     | on/s (Servicer) 🗢 Re    | emove Excepti | on/s (Servicer) 🗢 Clear F | ilters        |                |                   |        |        |        |              |                               |            |     |              |          |   |              |   |
| Men     | u Exception               | Counterparty Name       | Org ID        | Frequency                 | Date of Servi | cing Agreement | Sub Servicer Name | S/S #  | Deal M | ame    | Document     | Name                          | Date Due   | Dat | te Submitted | Variance |   | Closing Date | ŗ |
|         | T                         | T                       |               | Y                         | T             | T              | T                 |        | T      | 1      |              | Y                             |            | T   | T            |          | T |              |   |
|         | View Post Securitizat     | ion Documents           | i555          | Annual                    | 12/01/2016    |                | RT1 Counterparty  | 999000 | FREM   | 16KJ10 | Exhibit D: A | nnual Officer's Certification | 03/10/2020 |     | 08/2019      |          |   | 12/21/2016   |   |
| 101     | •                         | K11 Counterparty        | 5555          | Annual                    | 10/01/2018    |                | RT1 Counterparty  | 999000 | FREME  | L8K303 | Exhibit D: A | nnual Officer's Certification | 03/10/2020 | 11/ | /08/2019     | -123     | 1 | 10/31/2018   |   |
|         |                           | RT1 Counterpartu        | 5555          | Annual                    | 10/01/2016    |                | RT1 Counternarty  | 000000 | EREM   | ISKIDS | Exhibit D. A | noual Officer's Certification | 03/10/2020 | 11/ | (08/2010     | .123     |   | 10/28/2016   |   |

5. A pop-up will appear for you to upload the appropriate annual certification file(s). First click Add to select the file from your computer. After the file has been added, click Upload. Once the file(s) have been uploaded, close the pop-up window.

| Pop Up   | Post Securitization        | n - Documents C             |                 |                |          |      |
|----------|----------------------------|-----------------------------|-----------------|----------------|----------|------|
| Pop Up P | Post Securitization - Docu | ments                       |                 |                |          |      |
| Home     | View                       |                             |                 |                |          | ,    |
| Delete   | New folder                 | Dioad Dies                  |                 |                | 3        |      |
| Organize | New Transfer               | Select files to be uploaded | ł               | 1 files, 20 KB | <b>4</b> |      |
| Pop 🖳    | DUpPostSecuritizationDocu  | Name                        | Size Type       | Status         | Туре     | Size |
|          | 1                          | Add                         | 20 KB DOCX File | Pending        |          |      |
| 0 items  |                            |                             |                 |                |          |      |

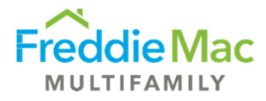

6. If reporting any exceptions on the certification, select the deal and click Add Exception. An exception flag will appear under the Exception column. To remove the exception, click Remove Exception.

| Pop   | Up       | Post Sec        | Ann        | ual Detail               |               |              |              |         |               |                 |                   |        |   |             |   |                                           |            |   |                |          |   |              |
|-------|----------|-----------------|------------|--------------------------|---------------|--------------|--------------|---------|---------------|-----------------|-------------------|--------|---|-------------|---|-------------------------------------------|------------|---|----------------|----------|---|--------------|
| Pop   | Up - F   | Post Sec Annu   | al Deta    | il Counterparty Sun      | n             |              |              |         |               |                 |                   |        |   |             |   |                                           |            |   |                |          |   |              |
| S/S N | lame     |                 |            |                          |               |              | R            | T1 Cour | terparty      |                 |                   |        |   |             |   |                                           |            |   |                |          |   |              |
| S/S S | itatus   |                 |            |                          |               |              | A            | ctive   |               |                 |                   |        |   |             |   |                                           |            |   |                |          |   |              |
| Pop   | o Up - I | Post Sec Annu   | ual Deta   | il                       |               |              |              |         |               |                 |                   |        |   |             |   |                                           |            |   |                |          |   |              |
| Drag  | a colur  | nn header and d | lrop it he | re to group by that colu | mn            |              |              |         |               |                 |                   |        |   |             |   |                                           |            |   |                |          |   |              |
| 0     | Submit   | To FM C Add     | d Excepti  | ion/s (Servicer) 🗢 Re    | move Exceptio | on/s (Servio | cer) 🗢 Clear | Filters |               |                 |                   |        |   |             |   |                                           |            |   |                |          |   |              |
|       | Men      | Exception       |            | Counterparty Name        | Org ID        |              | Frequency    | -       | Date of Servi | icing Agreement | Sub Servicer Name | 5/S #  |   | Deal Name   |   | Document Name                             | Date Due   | _ | Date Submitted | Variance |   | Closing Date |
|       |          |                 | T          | T                        |               | T            | [            | T       |               | T               | 1                 |        | T |             | T | T                                         |            | T | T              |          | T |              |
|       | Ξ        | A               |            | RT1 Counterparty         | 5555          |              | Annual       |         | 12/01/2016    |                 | RT1 Counterparty  | 999000 |   | FREMF16KU10 |   | Exhibit D: Annual Officer's Certification | 03/10/2020 |   |                |          |   | 12/21/2016   |
|       | Ξ        | 4               |            | RT1 Counterparty         | 5555          |              | Annual       |         | 10/01/2018    |                 | RT1 Counterparty  | 999000 |   | FREMF18K003 |   | Exhibit D: Annual Officer's Certification | 03/10/2020 |   |                |          |   | 10/31/2018   |
|       | =        |                 |            | RT1 Counterparty         | 5555          |              | Annual       |         | 10/01/2016    |                 | RT1 Counterparty  | 999000 |   | FREMF16KU08 |   | Exhibit D: Annual Officer's Certification | 03/10/2020 |   |                |          |   | 10/28/2016   |
|       |          |                 |            |                          |               |              |              |         |               |                 |                   |        |   |             |   |                                           |            |   |                |          |   |              |

7. Submit the certifications and attached files to Freddie Mac by selecting the deal(s) and clicking Submit to FM. You can select and submit multiple deals at once.

| Pop                | Up -             | Post Sec        | Annu        | al Detail                                                                                                    |                                            |                                         |                                                     |              |                                                                       |                 |                                                                                                    |                                               |   |                                                                       |   |                                                                                                    |                                                                  |   |                |          |    |              |
|--------------------|------------------|-----------------|-------------|----------------------------------------------------------------------------------------------------|--------------------------------------------|-----------------------------------------|-----------------------------------------------------|--------------|-----------------------------------------------------------------------|-----------------|----------------------------------------------------------------------------------------------------|-----------------------------------------------|---|-----------------------------------------------------------------------|---|----------------------------------------------------------------------------------------------------|------------------------------------------------------------------|---|----------------|----------|----|--------------|
| Pop                | Up - Po          | ost Sec Annu    | al Detai    | il Counterparty Sum                                                                                                    |                                            |                                         |                                                     |              |                                                                       |                 |                                                                                                    |                                               |   |                                                                       |   |                                                                                                    |                                                                  |   |                |          |    |              |
| S/S N              | ame              |                 |             |                                                                                                    |                                            |                                         | RT                                                  | F1 Coun      | terparty                                                              |                 |                                                                                                    |                                               |   |                                                                       |   |                                                                                                    |                                                                  |   |                |          |    |              |
| S/S 5              | tatus            |                 |             |                                                                                                    |                                            |                                         | Ac                                                  | tive         |                                                                       |                 |                                                                                                    |                                               |   |                                                                       |   |                                                                                                    |                                                                  |   |                |          |    |              |
| Pop                | Up - Po          | ost Sec Annu    | al Detai    | 11                                                                                                    |                                            |                                         |                                                     |              |                                                                       |                 |                                                                                                    |                                               |   |                                                                       |   |                                                                                                    |                                                                  |   |                |          |    |              |
| Drag               | a colum          | n header and dr | rop it her  | e to group by that colur                                                                                                    | mn                                         |                                         |                                                     |              |                                                                       |                 |                                                                                                    |                                               |   |                                                                       |   |                                                                                                    |                                                                  |   |                |          |    |              |
|                    |                  |                 |             |                                                                                                    |                                            |                                         |                                                     |              |                                                                       |                 |                                                                                                    |                                               |   |                                                                       |   |                                                                                                    |                                                                  |   |                |          |    |              |
| O                  | Submit T         | o FM O Add      | d Exception | on/s (Servicer) 🗢 Ren                                                                                                    | nove Exception/s                           | (Servicer                               | r) OClear                                           | Filters      |                                                                       |                 |                                                                                                    |                                               |   |                                                                       |   |                                                                                                    |                                                                  |   |                |          |    |              |
| 0                  | Submit T<br>Menu | Exception       | d Exception | on/s (Servicer) 🗢 Ren<br>Counterparty Name                                                                                                   | Nove Exception/s                           | (Servicer<br>F                          | r) 🗢 Clear<br>Frequency                             | Filters      | Date of Servi                                                         | icing Agreement | Sub Servicer Name                                                                                      | 5/S #                                         |   | Deal Name                                                             | _ | Document Name                                                                                                    | Date Due                                                         | _ | Date Submitted | Variance |    | Closing Date |
| S<br>O             | Submit T<br>Menu | Exception       | d Exceptio  | on/s (Servicer) 🗢 Ren<br>Counterparty Name                                                                                                   | org ID                                     | (Servicer<br>F                          | r) O Clear<br>Frequency                             | Filters      | Date of Servi                                                         | icing Agreement | Sub Servicer Name                                                                                      | S/S #                                         | T | Deal Name                                                             | T | Document Name                                                                                                    | Date Due                                                         | T | Date Submitted | Variance | T  | Closing Date |
| K                  | Submit T<br>Menu | Exception       | d Exceptio  | on/s (Servicer) Counterparty Name                                                                                                    | org ID                                     | (Servicer<br>F                          | r) Clear<br>Frequency                               | Filters      | Date of Servi                                                         | icing Agreement | Sub Servicer Name                                                                                      | <b>S/S #</b>                                  | T | Deal Name                                                             | T | Document Name                                                                                                    | Date Due                                                         | T | Date Submitted | Variance | Ţ  | Closing Date |
| S S S              | Submit T<br>Menu | Exception       | d Exceptio  | on/s (Servicer)  Ren Counterparty Name T RT1 Counterparty RT1 Counterparty                                                                   | nove Exception/s<br>Org ID<br>5555<br>5555 | (Servicer<br>F<br>T<br>A<br>A           | r) Clear<br>Frequency<br>Annual<br>Annual           | Filters      | Date of Servi<br>12/01/2016<br>10/01/2018                             | icing Agreement | Sub Servicer Name                                                                                      | S/S #<br>999000<br>999000                     | T | Deal Name FREMF16K/10 FREMF16K/03                                     | T | Document Name                                                                                                    | Date Due                                                         | T | Date Submitted | Variance | Ţ  | Closing Date |
| <pre>4 4 5 0</pre> | Submit T<br>Menu | Exception       | d Exceptio  | on/s (Servicer)  Ren<br>Counterparty Name<br>RT1 Counterparty<br>RT1 Counterparty<br>RT1 Counterparty<br>RT1 Counterparty                    | Org ID<br>5555<br>5555<br>5555             | (Servicer<br>F<br>T<br>A<br>A<br>A      | r) Clear<br>Frequency<br>Annual<br>Annual           | Filters      | Date of Servi<br>12/01/2016<br>10/01/2018<br>10/01/2016               | icing Agreement | Sub Servicer Name T RT1 Counterparty RT1 Counterparty RT1 Counterparty RT1 Counterparty                | S/S #<br>999000<br>999000<br>999000           | T | Deal Name<br>FREMF16K/10<br>FREMF18K003<br>FREMF16K/08                | T | Document Name                                                                                                    | Date Due<br>03/10/2020<br>03/10/2020<br>03/10/2020               | T | Date Submitted | Variance | Ţ. | Closing Date |
| 5 4 4 4 K 0        | Submit T<br>Menu | Add             | d Exceptio  | on/s (Servicer)  Ren Counterparty Name RTI Counterparty RTI Counterparty RTI Counterparty RTI Counterparty RTI Counterparty RTI Counterparty | Org ID<br>5555<br>5555<br>5555<br>5555     | (Servicer<br>F<br>T<br>A<br>A<br>A<br>A | r) Clear<br>Frequency<br>Annual<br>Annual<br>Annual | Filters<br>T | Date of Servi<br>12/01/2016<br>10/01/2018<br>10/01/2016<br>11/01/2015 | icing Agreement | Sub Servicer Name<br>T<br>RT1 Counterparty<br>RT1 Counterparty<br>RT1 Counterparty<br>RT1 Counterparty | S/S #<br>999000<br>999000<br>999000<br>999000 | T | Deal Name<br>FREMF16K/10<br>FREMF18K003<br>FREMF16K/08<br>FREMF15K/02 | T | Document Name<br>Y<br>Exhibit D. Annual Office's Certification<br>Exhibit D. Annual Office's Certification<br>Exhibit D. Annual Office's Certification<br>Exhibit D. Annual Office's Certification | Date Due<br>03/10/2020<br>03/10/2020<br>03/10/2020<br>03/10/2020 | T | Date Submitted | Variance | T  | Closing Date |

After you submit the certifications to Freddie Mac, a confirmation will be sent to you to confirm the submission was received.

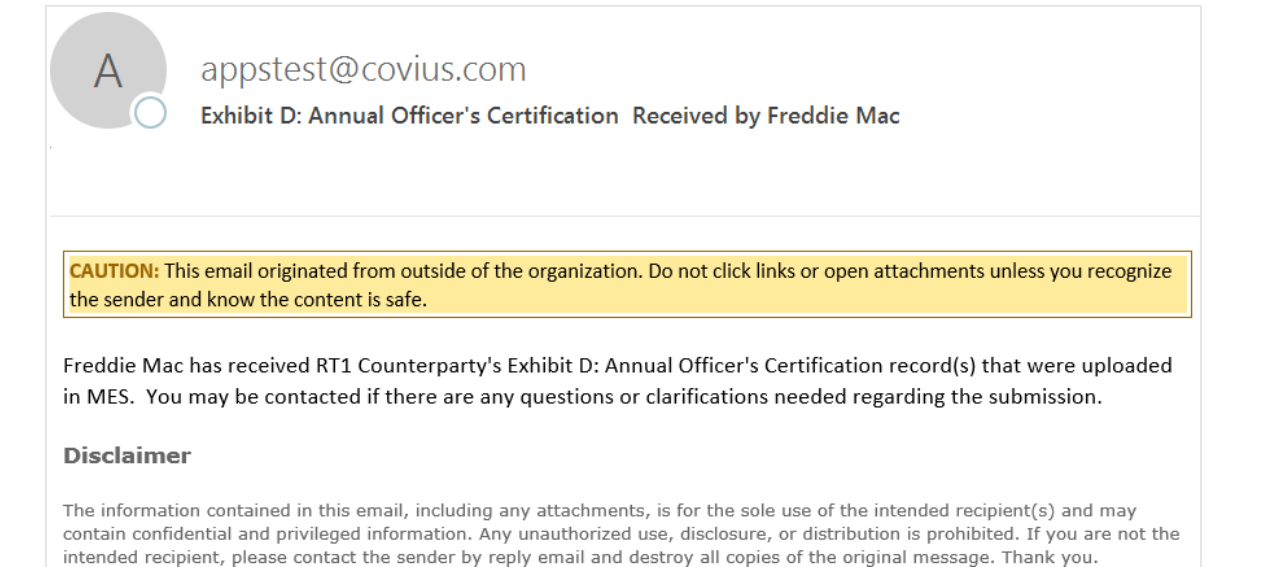

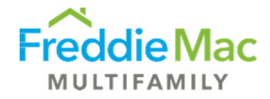

## View Approved Certifications

- 1. Log into MES.
- 2. Navigate to the Post Securitization tab on the left-hand side and select Post Securitization Complete to view previously submitted certifications that have been reviewed and approved by Freddie Mac.

Note that certifications will only appear in the Complete section once the Freddie Mac team has reviewed and approved the certifications.

| Freddie Mac                         | Mu   | ultifar  | mily Eligibility            | Syst  | em                                                                                                    |           |   |            |   |                 |            |          |   |           |   |            |   |      |
|-------------------------------------|------|----------|-----------------------------|-------|----------------------------------------------------------------------------------------------------|-----------|---|------------|---|-----------------|------------|----------|---|-----------|---|------------|---|------|
| Pre Securitization Annual Cert      | Clie | nt Po    | st Securitization           | - Cor | nplete                                                                                                    |           |   |            |   |                 |            |          |   |           |   |            |   |      |
| Post Securitization                 | Undy | e column | Theader and drop it here to | group | y that column                                                                                                   |           |   |            |   |                 |            |          |   |           |   |            |   |      |
| Post Securitization - Annual Due    | X    | Export t | to Excel 🗢 Clear Filters    |       |                                                                                                    |           |   |            |   |                 |            |          |   |           |   |            |   |      |
| Post Securitization - Quarterly Due |      | Menu     | Counterparty Name           |       | Sub Servicer Name                                                                                               | Deal Coun | t | # Docs Due |   | # Docs Received |            | % Late   |   | Frequency |   | Due Date   |   | Year |
| Post Securitization - Monthly Due   |      |          |                             | T     | T                                                                                                    |           | T |            | T |                 | T          |          | T |           | T |            | T |      |
| Post Securitization - Complete      |      | Ξ        | RT1 Counterparty            |       | in the second second second second second second second second second second second second second second second | 11        |   | 11         |   | 11              |            | 0        |   | Monthly   |   | 01/23/2020 |   | 2020 |
| Contacts                            |      | И        | 4 1 Þ H                     |       |                                                                                                    |           |   |            |   | Page: 1 of 1 Go | Page size: | 1 Change |   |           |   |            |   |      |
| Other Forms                         |      |          |                             |       |                                                                                                    |           |   |            |   |                 |            |          |   |           |   |            |   |      |

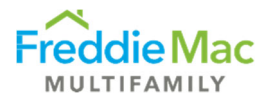

## Pre-Securitization Annual Certification (16M, 17M or 1110M)

- 1. Log into MES. **Note:** All user roles can complete the form, but only the S/S Authorized User Role can e-sign and submit to Freddie Mac.
- 2. Navigate to the Pre-Securitization Annual Cert on the left-hand side and select Due.

Your required annual certification will appear in the queue. The form will be 16M, 17M or 1110M, depending on seller/servicer designation.

| Freddie Mac                    | Mul      | tifamily Eligibi          | lity S    | System          |      |            |          |          |               |               |   |            |           |                 |
|--------------------------------|----------|---------------------------|-----------|-----------------|------|------------|----------|----------|---------------|---------------|---|------------|-----------|-----------------|
| Pre Securitization Annual Cert | Client   | t - Annual Certifi        | catio     | n - Due         |      |            |          |          |               |               |   |            |           |                 |
| Complete                       | Drag a d | olumn header and drop it  | here to g | roup by that co | lumn |            |          |          |               |               |   |            |           |                 |
| Insurance                      | E E      | xport to Excel 🗢 Clear Fi | lters     |                 |      |            |          |          |               |               |   |            |           |                 |
| Post Securitization            | Menu     | Counterparty Name         |           | Form Type       |      | Due Date   |          | Form Rec | eived         | Date Received | R | eturned On | Extension | Granted         |
| User Management                |          |                           | T         |                 | T    |            | T        |          | Ŧ             |               | T | T          |           | T               |
| Other Forms                    | ≡        | Test Counterparty         |           | 1110M           |      | 03/31/2019 |          |          |               |               |   |            |           |                 |
|                                |          |                           |           |                 |      | Pa         | ge: 1 of | 1 Go Pag | je size: 1 Ch | hange         |   |            | I         | tem 1 to 1 of 1 |

3. To fill out the form, click on the three-dash menu button and select View/Edit Certification Details.

| Clien  | t - Annual Certificatior            | n - Due          |     |          |                 |                   |     |                           |   |                   |                  |
|--------|-------------------------------------|------------------|-----|----------|-----------------|-------------------|-----|---------------------------|---|-------------------|------------------|
| Drag a | column header and drop it here to g | roup by that col | umn |          |                 |                   |     |                           |   |                   |                  |
| K E    | xport to Excel 🗢 Clear Filters      |                  |     |          |                 |                   |     |                           |   |                   |                  |
| Menu   | Counterparty Name                   | Form Type        |     | Due Date | Form Re         | Form Received     |     | Date Received Returned On |   | Extension Granted |                  |
|        | T                                   |                  | T   | T        |                 | T                 |     | T                         | T |                   | T                |
|        | View/Upload Supporting Docume       | ents 16M         |     |          |                 |                   |     |                           |   |                   |                  |
|        | View/Edit Certification Details     |                  |     |          | Page: 1 of 1 Go | Page size: 1 Char | nge |                           |   |                   | Item 1 to 1 of 1 |
| 2      | View Servicing Details              |                  |     |          |                 |                   |     |                           |   |                   |                  |
| C      | Submit to Freddie Mac               |                  |     |          |                 |                   |     |                           |   |                   |                  |

4. The form will open on a new window or tab. Follow the instructions and complete all required fields. You can save a draft of the form at any time.

Make sure to complete the certification section at the bottom of the form with the Name, Date, Email Address and Phone Number of the Authorized Office that will be submitting the form.

| Original Signature of Authorized Officer: | Date:                    |
|-------------------------------------------|--------------------------|
|                                           |                          |
| Officer's Name (typed or printed):        |                          |
|                                           |                          |
| Officer's Title (typed or printed):       |                          |
|                                           |                          |
| Officer's Office E-mail Address:          | Officer's Telephone No.: |
|                                           |                          |

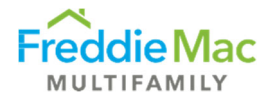

5. Ensure that the following required questions and/or sections are populated before submission:

**Note:** If the questions/sections below are left blank upon attempting to submit, the system will not allow the submission. A pop-up window will appear showing the required questions that need to be answered before submission.

- i. Contacts:
  - Chief Executive Officer \*
  - Chief Financial Officer \*
  - Freddie Mac Eligibility Contact\*
  - Freddie Mac Chief Servicing Officer \*
  - Corporate Insurance Contact \*
  - Chief Compliance Officer\*

| Contact Name | Title | Assoc. Role(s)                           | Email Address | Phone |
|--------------|-------|------------------------------------------|---------------|-------|
|              |       | Chief Executive<br>Officer *             |               |       |
|              |       | Chief Financial<br>Officer *             |               |       |
|              |       | Freddie Mac<br>Eligibility Contact *     |               |       |
|              |       | Freddie Mac Chief<br>Servicing Officer * |               |       |
|              |       | Corporate<br>Insurance Contact *         |               |       |
|              |       | Chief Compliance<br>Officer *            |               | Ι     |

ii. Insurance: b. Total unpaid balance (UPB) of entire mortgage servicing portfolio?

b. Total unpaid balance (UPB) of entire mortgage servicing portfolio? \$

- iii. OFAC, FHFA Suspended Counterparty Program (SCP), Anti-Money Laundering Compliance OFAC, and Prevention, Detection and Reporting of Fraud and Suspicious Activity: All questions in this section are required to be populated upon submission.
- iv. Security Breach Notification Requirements: All questions in this section are required to be populated upon submission.

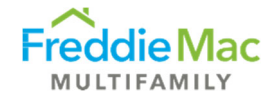

| Security Breach Notification Requirements                                                                                     |                                                                                |
|----------------------------------------------------------------------------------------------------|--------------------------------------------------------------------------------|
| Since the last annual reporting, has Seller/Servicer notified Freddie Ma<br>2.26(c) of the Multifamily Seller/Servicer Guide? | ic of any security breaches required to be reported in accordance with Chapter |
| ☐ Yes, notification(s) of security breaches were submitted on                                                                 | date(s).                                                                       |
| There have been no security breaches required to be report                                                                    | ed                                                                             |
| Description of all previously unreported security breaches is                                                                 | provided below.                                                                |
|                                                                                                    |                                                                                |
|                                                                                                    |                                                                                |

6. Once the form is complete, click Save and close out of the window.

| nderstand that Freddie Mac may reque<br>e undersigned duly authorized repressory<br>Original Signature of Authorized Office | The form data has been saved. | egoing as of the date noted. |  |
|----------------------------------------------------------------------------------------------------|-------------------------------|------------------------------|--|
| Officer's Name (typed or printed):<br>Test Test                                                                             | ОК                            | 10/16/2018                   |  |
| Officer's Title (typed or printed):                                                                                         |                               |                              |  |
| Officer's Title (typed or printed):<br>Authorized Officer                                                                   |                               |                              |  |
| Officer's Title (typed or printed):<br>Authorized Officer<br>Officer's Office E-mail Address:                               |                               | Officer's Telephone No.:     |  |

7. Return to the main page. Upload any supporting documents that are required by clicking on the three-dash menu button and selecting View/Upload Supporting Documents.

| Export to Excel       Clear Filters         Menu       Counterparty Name       Form Type       Due Date       Form Received       Date Received       Returned On       Extension Granted         T       T       T       T       T       T       T       T       T         View/Upload Supporting Documents 16M       Date to 16 Decimine To Change                                                                                                    | Drag a c | column header and drop it here to | group by that | column |            |       |             |                |                | _  |             |   |           |           |
|----------------------------------------------------------------------------------------------------|----------|-----------------------------------|---------------|--------|------------|-------|-------------|----------------|----------------|----|-------------|---|-----------|-----------|
| Menu         Counterparty Name         Form Type         Due Date         Form Received         Date Received         Returned On         Extension Granted           T         T | X Đ      | xport to Excel 🗢 Clear Filters    |               |        |            |       |             |                |                |    |             |   |           |           |
| Yew/Upload Supporting Documents 16M     O3/30/2020                                                                                                    | Aenu     | Counterparty Name                 | Form Type     |        | Due Date   |       | Form Rece   | ived           | Date Receive   | ed | Returned On | 1 | Extension | Granted   |
| 03/30/2020                                                                                                    |          | T                                 |               | T      |            | T     |             | T              |                | T  |             | T |           | T         |
| New Option Supporting Documents 104                                                                                                    | 1        | View/Hoload Supporting Docum      | onts 16M      |        | 03/30/2020 |       |             |                | and the second |    |             |   |           |           |
| View/Edit Certification Details Page: 1 of 1 00 Page size: 1 Charge                                                                                                    |          | View/Edit Certification Details   | Ents Tolal    |        |            | Page: | 1 of 1 Go P | age size: 1 Ch | ange           |    |             |   |           | Item 1 to |
|                                                                                                    |          |                                   |               |        |            |       |             |                |                |    |             |   |           |           |

8. A pop-up will appear for you to upload the required files. First click Add to select the file from your computer. After the file has been added, click Upload. Once the file(s) have been uploaded, close the pop-up window.

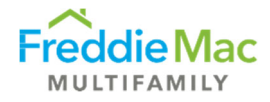

| lome    | View       |                |              |                      |                        |         |      |     |     |
|---------|------------|----------------|--------------|----------------------|------------------------|---------|------|-----|-----|
| X       |            | - <b>-</b>     |              | Select all           |                        |         |      |     |     |
|         | New        | Download U     | Ipload Open  | BB Select none       |                        |         | _    |     |     |
|         | tolder     |                | Upload Files |                      |                        |         |      |     |     |
| ganize  | New        | Transfer       | Select       | files to be uploaded | d.                     | 0 files | -    |     |     |
| 🗜 Certi | ficationDe | tailsDocuments | -            |                      | Tent Lage              |         | Туре | Siz | ize |
|         |            |                | Name         |                      | Size Type              | Status  |      |     |     |
|         |            |                |              |                      |                        |         |      |     |     |
|         |            |                |              | Drac                 | n and dron files here  |         |      |     |     |
|         |            |                |              | Drag                 | g and drop files here. |         |      |     |     |
|         |            |                |              | Drag                 | g and drop files here. |         |      |     |     |
|         |            |                |              | Drag                 | g and drop files here. |         |      |     |     |
|         |            | ł              |              | Drag                 | g and drop files here. |         |      |     |     |

9. To submit, click the three-dash menu button and select Submit to Freddie Mac. **Note:** This step can only be completed by the S/S Authorized User Role.

| Client        | t - Annual Certificatio                                                            | on - Due        |       |            |            |               |                |               |         |       |         |                  |
|---------------|------------------------------------------------------------------------------------|-----------------|-------|------------|------------|---------------|----------------|---------------|---------|-------|---------|------------------|
| Drag a d      | column header and drop it here to<br>kport to Excel Clear Filters                  | group by that c | olumn |            |            |               |                |               |         |       |         |                  |
| Menu          | Counterparty Name                                                                  | Form Type       |       | Due Date   |            | Form R        | eceived        | Date Received | Returne | ed On | Extensi | ion Granted      |
|               | T                                                                                  |                 | T     |            | T          |               | T              |               | Y       | T     |         | T                |
| Ń             | View/Upload Supporting Docum                                                       | nents 1110M     |       | 03/31/2019 | )          |               |                |               |         |       |         |                  |
| 0<br>20<br>00 | View/Edit Certification Details<br>View Servicing Details<br>Submit to Freddie Mac |                 |       |            | Page: 1 of | 1 <b>Go</b> P | age size: 1 Cr | lange         |         |       |         | Item 1 to 1 of 1 |

10. A pop-up window will appear. Select E-sign and Submit to complete the submission. **Note:** There will be a 10-15 second delay while the form is completing your e-signature.

| mes 📰                                                   |                                                                                                    | -0                         | S                  | -        |                | ×           |
|---------------------------------------------------------|----------------------------------------------------------------------------------------------------|----------------------------|--------------------|----------|----------------|-------------|
| Pop Up - E-Sign and Submit Certi                        | fication                                                                                                    |                            |                    |          |                |             |
| Counterparty Name:<br>Form Type:<br>Due Date:           | Test Counterparty<br>1110M<br>03/31/2019                                                                                          |                            |                    |          |                |             |
| I certify that I am an officer, managing member, genera | I partner or principle owner and I am duly authorized to sign this annual certification. I hereby certify that the information re | eported is complete and co | orrect a<br>& Subn | as of to | oday's<br>Cano | date<br>cel |

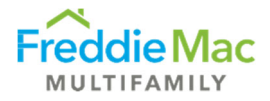

## Exhibit F – Submission (applicable for all deal types except ML)

1. Log into MES.

Ĩ

2. Navigate to the Exhibit F tab on the left-hand side and select Due.

| Freddie Mac                                                                                    | M                     | lultif  | amily Eligibility System                                                                     |            |                                                |     |                  |                                                                                                    |                             |   |
|------------------------------------------------------------------------------------------------|-----------------------|---------|----------------------------------------------------------------------------------------------|------------|------------------------------------------------|-----|------------------|----------------------------------------------------------------------------------------------------|-----------------------------|---|
| Pre Securitization Annual Cert                                                                 | •                     |         |                                                                                              |            |                                                |     |                  |                                                                                                    |                             |   |
| Insurance                                                                                      | -) E                  | xhibi   | t F - Due - Client                                                                           |            |                                                |     |                  |                                                                                                    |                             |   |
| Custodial                                                                                      | Drag                  | a colum | in header and drop it here to group by that col                                              | umn        |                                                |     |                  |                                                                                                    |                             |   |
| Post Securitization                                                                            | 1 1 1                 |         |                                                                                              |            |                                                | _   |                  |                                                                                                    |                             |   |
| Exhibit F                                                                                      |                       | Export  | to Excel 📮 Clear Filters                                                                     |            |                                                |     |                  |                                                                                                    |                             |   |
| Due                                                                                            | 2                     | Menu    | Counterparty Name                                                                            |            | Sub Servicer Name                              |     | Sub/Servicer #   |                                                                                                    | Deal Name                   |   |
| Complete                                                                                       |                       | -       |                                                                                              |            |                                                |     |                  |                                                                                                    |                             | T |
|                                                                                                |                       |         |                                                                                              | <b>T</b>   |                                                | - T |                  | The second second secon |                             |   |
| ico (                                                                                          |                       |         |                                                                                              | T          |                                                | T   |                  | T                                                                                                    |                             |   |
| ICQ [<br>Counterparty Application Forms [                                                      | -                     | =       | Test Counterparty                                                                            | T          | Test Counterparty                              | Y   | 123456           | Y                                                                                                    | FRESB24SB125                |   |
| ICQ [<br>Counterparty Application Forms ]<br>User Management                                   | •                     | =       | Test Counterparty<br>Test Counterparty                                                       | Ţ          | Test Counterparty<br>Test Counterparty         | Y   | 123456           | Y                                                                                                    | FRESB24SB125<br>FREMF24KJ49 |   |
| ICQ Counterparty Application Forms User Management Vendor Management                           | -<br>-<br>-<br>-<br>- | =       | Test Counterparty<br>Test Counterparty                                                       | T          | Test Counterparty<br>Test Counterparty         | Y   | 123456<br>123456 | T                                                                                                    | FRESB24SB125<br>FREMF24KJ49 |   |
| ICQ Counterparty Application Forms (<br>User Management (<br>Vendor Management (<br>Contacts ( |                       | E       | Test Counterparty<br>Test Counterparty<br>Test Counterparty<br>The M Page: 1 of 1 Go Page s  | ize: 2 Cha | Test Counterparty<br>Test Counterparty<br>inge | Y   | 123456<br>123456 | T                                                                                                    | FRESB24SB125<br>FREMF24KJ49 |   |
| ICQ [Counterparty Application Forms [User Management [Vendor Management ]Contacts [Upload ]    |                       | E<br>E  | Test Counterparty<br>Test Counterparty<br>Test Counterparty<br>The HP Page: 1 of 1 Go Page s | ize: 2 Cha | Test Counterparty<br>Test Counterparty<br>Inge | Y   | 123456<br>123456 | T                                                                                                    | FRESB24SB125<br>FREMF24KJ49 |   |

3. Select the three-dash menu button and select View/Edit Exhibit F Form.

| Freddie Mac                    | Multifamily Eligibility Sys                                                                                             | item                |                   |                |              |
|--------------------------------|----------------------------------------------------------------------------------------------------|---------------------|-------------------|----------------|--------------|
| Pre Securitization Annual Cert | Exhibit F - Due - Client     Drag a column header and drop it here to group b     K - Export to Excel     Clear Filters | y that column       |                   |                |              |
| Due                            | Menu Counterparty Name                                                                                                  |                     | Sub Servicer Name | Sub/Servicer # | Deal Name    |
| Complete                       | _1                                                                                                    | T                   | T                 | T              | T            |
| Counterparty Application Forms |                                                                                                    | 3                   |                   |                | FRESB24SB125 |
| User Management                | View/Add Documents                                                                                                    | 2                   | Test Counterparty | 123456         | FREMF24KJ49  |
| Vendor Management Contacts     | Submit Form                                                                                                    | Page size: 2 Change |                   |                |              |
| Upload .                       | •                                                                                                    |                     |                   |                |              |

A new window will pop-open to the Exhibit F web version with the Securitization name and Sub-Servicer name pre-populated.

| Exhibit F Form Details  Exhibit F Form Documents Notes |                         |                                                                                                    | Form                                                                                                    | Exhibit F<br>Account Certification                  |                                  |                                           |                                                   |   |
|--------------------------------------------------------|-------------------------|----------------------------------------------------------------------------------------------------|----------------------------------------------------------------------------------------------------|-----------------------------------------------------|----------------------------------|-------------------------------------------|---------------------------------------------------|---|
|                                                        | Securitization:         | FRE582458125                                                                                                    |                                                                                                    | Sub Service:                                        | Test Counterparty                |                                           |                                                   |   |
|                                                        |                         |                                                                                                    |                                                                                                    |                                                     |                                  |                                           |                                                   | ŵ |
|                                                        | Depository Institution: | Select 🗸 Address:                                                                                                    |                                                                                                    | City:                                               |                                  | State:Select                              | ✓ Zip:                                            |   |
|                                                        | Rating Agency:          | Rating:                                                                                                    |                                                                                                    |                                                     |                                  |                                           |                                                   |   |
|                                                        | Account Number:         | indicate pu                                                                                                    | pose of account (check all that apply):                                                                                       |                                                     |                                  |                                           |                                                   |   |
|                                                        | Account Name            | Test Counterparty as sub-servicer for the benefit<br>PESEADERS as their interest appear.<br>NOTE Account these must appear on the applicate | f Federal Home Lean Mongage Corporation, as Marter Servi-<br>a financial institutions records in the following form, although | cer, on bahari of COMPUTERSHARE TRUST COMPANY, MATI | ONAL ASSOCIATION as Trustee, for | the benefit of Holders of Wells Fargo, NJ | A. Multifamily Mongage Pass-Through Cartificates, |   |
|                                                        |                         |                                                                                                    |                                                                                                    | Add Account                                         |                                  |                                           |                                                   |   |
|                                                        | Prepared By:<br>Title:  | Tele                                                                                                    | home:                                                                                                    |                                                     |                                  |                                           |                                                   |   |
|                                                        |                         |                                                                                                    |                                                                                                    |                                                     |                                  |                                           | Validate Form                                     |   |
|                                                        |                         |                                                                                                    |                                                                                                    |                                                     |                                  |                                           | Save Draft                                        |   |

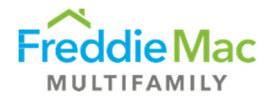

Enter all pertinent information: Depository institution name, Depository institution address, Rating Agency name, Depository Institution rating, and Account Number.
 Note: If the Depository institution is not listed in the drop-down menu, please notify the Counterparty Risk & Compliance team by emailing the Multifamily Eligibility <u>mailbox</u>.

| Exhibit F Form Details |                            |                |                    |           |                                                                                                    |
|------------------------|----------------------------|----------------|--------------------|-----------|----------------------------------------------------------------------------------------------------|
| Exhibit F Form         |                            |                |                    |           |                                                                                                    |
| Documents              |                            |                |                    |           | EXHIBIT F                                                                                                    |
| Notes                  |                            |                |                    |           |                                                                                                    |
|                        |                            |                |                    |           | Form Account Certification                                                                                                    |
|                        |                            |                |                    |           | FRES824SB125                                                                                                    |
|                        |                            |                |                    |           |                                                                                                    |
|                        |                            | -              |                    |           |                                                                                                    |
|                        | Securitization:            | F              | RESB24SB125        |           | Sub Test Counterparty                                                                                                    |
|                        |                            |                |                    |           |                                                                                                    |
|                        |                            |                |                    |           |                                                                                                    |
|                        |                            |                |                    |           |                                                                                                    |
|                        | Depository<br>Institution: | Select         |                    | ~         | Address: City: State:Select Zip:                                                                                                    |
|                        | Rating                     |                |                    |           |                                                                                                    |
|                        | Agency:                    |                |                    |           | Kating:                                                                                                    |
|                        | Account                    |                |                    |           |                                                                                                    |
|                        | Number:                    |                |                    | -         |                                                                                                    |
|                        | Account Type:              | Select         |                    | ~         | Indicate purpose of account (check all that apply):                                                                                                    |
|                        | L                          |                |                    |           |                                                                                                    |
|                        |                            |                |                    |           |                                                                                                    |
|                        |                            |                |                    |           |                                                                                                    |
|                        |                            |                |                    |           |                                                                                                    |
|                        |                            |                |                    |           |                                                                                                    |
|                        | Account                    | Test Counte    | marty as sub-se    | nvicer fr | w the benefit of Federal Home Loan Mortnane Consortion as Master Seniors on behalf of COMPUTERSHADE TRUST COMPANY NATIONAL ASSOCIATION as                           |
|                        | Name:                      | Trustee, for t | the benefit of Hol | Iders of  | Wells Fargo, N.A., Multifamily Mortage Pass-Through Certificates, FRESE248125, as their interests appear,                                                           |
|                        |                            | NOTE: Acco     | unt titles must ap | pear or   | the applicable financial institution's records in the following form, although a truncated account title may be used in addition to the full title where necessary. |
|                        |                            |                |                    |           |                                                                                                    |

- 5. Select the Account type from the drop-down menu.
- 6. If there is more than one custodial account for the securitization, please click "Add Account" at the bottom of the screen. A pop-up message will appear asking if the Depository Institution is the same for the additional account.

| nibit F Form | Exhibit E                                                                                                    |         |  |  |  |  |  |  |  |  |
|--------------|----------------------------------------------------------------------------------------------------|---------|--|--|--|--|--|--|--|--|
| cuments      | EXHIDIT F                                                                                                    |         |  |  |  |  |  |  |  |  |
| ies          | Form Account Certification                                                                                                    |         |  |  |  |  |  |  |  |  |
|              | Securitization: RES82458125 Sub<br>Service:: Test Counterparty                                                                                                    |         |  |  |  |  |  |  |  |  |
|              |                                                                                                    |         |  |  |  |  |  |  |  |  |
|              | Depository Institution: Huntington National Bank V A A McLean State: Virginia V Zip: 22102<br>Rating Agency: Ritch F It the Depository Institution and the statistical currential second                                                                                                    | 2       |  |  |  |  |  |  |  |  |
|              | Account Number: 02468                                                                                                    |         |  |  |  |  |  |  |  |  |
|              | Collection Account (Principal & Interest)     Deposit Clearing                                                                                                    |         |  |  |  |  |  |  |  |  |
|              | Disbursement Clearing                                                                                                    |         |  |  |  |  |  |  |  |  |
|              | Account Name: Test Counterparty as sub-servicer for the benefit of Federal Home Loan Mortgage Corporation. as Master Servicer, on behalf of COMPUTERSHARE TRUST COMPANY, NATIONAL ASSOCIATION as Trustee, for the b<br>of Holders of Wells Fargo, N.A. Multifamily Mortgage Pass-Through Certificates. FRESB2458125. as their interests appear. Collection Account.<br>NOTE: Account titles must appear on the applicable financial institution's records in the following form, although a truncated account title may be used in addition. The full title where necessary. | benefit |  |  |  |  |  |  |  |  |
|              |                                                                                                    |         |  |  |  |  |  |  |  |  |

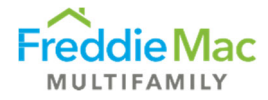

If the additional custodial account is at the same Depository Institution, a new form will appear with the Depository Institution information pre-populated. Fill in the Account Number and Account Type for the newly added account(s).

If the additional account is at a different Depository Institution, you will need to complete all required information for the new account (see steps 4 & 5).

If an account is added by mistake, click the trash icon to delete it.

| Remove the record from the list.     Aling Agenor:     Fich        count Numise:        count Type:        Indicate purpose of account (check all that apply):                 count Numise:                    count Type:                    count Numise: <b>Count Vision: Test Counterpary: Sub-service for the benefit of forderal Home Loan Mortgage Corporation as Matter Service: on obtain of COMPUTERSHARE TRUST COMPANY, NATIONAL ASSOciATION, as Trustee, for the benefit of to forderal Home Loan Mortgage Corporation as Matter Service: on obtain of CoMPUTERSHARE TRUST COMPANY, NATIONAL ASSOciATION, as Trustee, for the benefit of to forderal Home Loan Mortgage Corporation as Matter Service: on obtain of CoMPUTERSHARE TRUST COMPANY, NATIONAL ASSOciATION, as Trustee, for the benefit of forderal Home Loan Mortgage Corporation as Matter Service: on obtain of CoMPUTERSHARE TRUST Co</b> |                          |                                                                                                    | mesbeta                                                                               | a.stage.covius.com                                                                        | says                                                                                  |                                                                                                |                              |               |                      |               |            | 1               |
|----------------------------------------------------------------------------------------------------|--------------------------|----------------------------------------------------------------------------------------------------|---------------------------------------------------------------------------------------|-------------------------------------------------------------------------------------------|---------------------------------------------------------------------------------------|------------------------------------------------------------------------------------------------|------------------------------|---------------|----------------------|---------------|------------|-----------------|
| ating Agency: Fitch   ccount Number: Indicate purpose of account (check all that apply):   ccount Type: -Select   Indicate purpose of account (check all that apply):                                                                                                    | Definitions Institution: | Huntington National Bank 💙                                                                            | Remove t                                                                              | he record from the list.                                                                  | 2                                                                                     | Cancel                                                                                         | IcLean                       | State:        | Virginia             | ~             | Zip:       | 22102           |
| ccount Number:                                                                                                    | Rating Agency:           | Fitch                                                                                                 |                                                                                       |                                                                                           |                                                                                       |                                                                                                |                              |               |                      |               |            |                 |
| count Type:       Indicate purpose of account (check all that apply):         count Type:       Test Counterparty as sub-service for the benefit of Federal Home Loan Mortgage Corporation as Master Service: on behalf of COMPUTERSHARE TRUST COMPANY, NATIONAL ASSOCIATION as Trustee. for the benefit of Holders of Weils Fargo, N.A. Multifamily Mortgage Fass-Through Centrificates. FRESEX68125. as their interests appear.         NoTe: Account titles must appear on the applicable financial institution's records in the following form, although a truncated account title may be used in addition to the full title where necessary.         wpared By:       Telephone:         tele       Telephone:                                                                                                    | Account Number:          |                                                                                                    |                                                                                       |                                                                                           |                                                                                       |                                                                                                |                              |               |                      |               |            |                 |
| ecount Name: Test Counterparty as sub-servicer for the benefit of Federal Home Loan Mortgage Corporation as Master Servicer: on behalf of COMPUTERSHARE TRUST COMPANY, NATIONAL ASSOCIATION as Trustee. for the benefit of Holders of Weils Targo, N.A. Multifamily Mortgage Pass-Through Certificates. FRESE2458125 as their interests appear<br>NOTE: Account titles must appear on the applicable financial institution's records in the following form, although a truncated account title may be used in addition to the full title where necessary.<br>Add Account          wpared By:       Telephone:         tele       Validate Form                                                                                                    | Account Type:            | Select 🗸                                                                                              | Indicate purp                                                                         | ose of account (check all th                                                              | at apply):                                                                            |                                                                                                |                              |               |                      |               |            |                 |
| count Name:       Test Counterparty as sub-servicer for the benefit of Federal Home Loan Mortgage Corporation as Master Service: on behalf of COMPUTERSHARE TRUST COMPANY, NATIONAL ASSOCIATION as Trustee. for the benefit of Holders of Weils Fargo, N.A. Multifamily Mortgage Fass-Through Certificates. FRESE2458125, as their interests appear.         NOTE: Account titles must appear on the applicable financial institution's records in the following form, although a truncated account title may be used in addition to the full title where necessary.         Add Account         expaned By:       Telephone:         tele                                                                                                    |                          |                                                                                                    |                                                                                       |                                                                                           |                                                                                       |                                                                                                |                              |               |                      |               |            |                 |
| count Name:       Test Counterparty as sub-servicer for the benefit of Federal Home Loan Mortgage Corporation as Master Service: on behalf of COMPUTERSHARE TRUST COMPANY, NATIONAL ASSOCIATION as Trustee. for the benefit of Holders of Weils Fargo, N.A. Multifamily Mortgage Fass-Through Conflicters. FRESE2458125, as their interests appear.         NOTE: Account titles must appear on the applicable financial institution's records in the following form, although a truncisted account title may be used in addition to the full title where necessary.         Add Account         expaned By:       Telephone:         tele       Validate Form                                                                                                    |                          |                                                                                                    |                                                                                       |                                                                                           |                                                                                       |                                                                                                |                              |               |                      |               |            |                 |
| ccount Name:       Tet Counterparty as sub-servicer for the benefit of Federal Home Loan Mortgage Corporation as Master Servicer: on behalf of COMPUTERSHARE TRUST COMPANY, NATIONAL ASSOCIATION as Trustee: for the benefit of Holders of Weils Fargo, N.A. Multifamily Mortgage Pass-Through Certificates. FREB245B 125, as their interests appear.         NDTE: Account titles must appear on the applicable financial institution's records in the following form, although a truncated account title may be used in addition to the full title where necessary.         Add Account         wpared By:       Telephone:         te:       Telephone:                                                                                                    |                          |                                                                                                    |                                                                                       |                                                                                           |                                                                                       |                                                                                                |                              |               |                      |               |            |                 |
| account Name:       Tet Counterparty as sub-service for the benefit of Exptrat Home Laam Mortgage Corporation as Master Service on behalf of COMPUTERSHARE TRUST COMPANY, NATIONAL ASSOCIATION, as Trustees for the benefit of Holders of Wells Pargo, N.A. Multifamily Mortgage Pass-Through Certificates. FRE5B2458128, as their interests appear.         NOTE: Account titles must appear on the applicable financial institution's records in the following form: although a truncated account title may be used in addition to the full title where necessary.         Add Account         wpared By:       Telephone:         tele       Validate Form                                                                                                    |                          |                                                                                                    |                                                                                       |                                                                                           |                                                                                       |                                                                                                |                              |               |                      |               |            |                 |
| NOTE: Account titles must appear on the applicable financial institution's records in the following form, although a truncated account title may be used in addition to the full title where necessary.         Add Account         wpared By:       Telephone:         te:                                                                                                    |                          |                                                                                                    |                                                                                       |                                                                                           |                                                                                       |                                                                                                |                              |               |                      |               |            |                 |
| Add Account           vparsed By:         Telephone:           te:                                                                                                    | Account Name:            | Test Counterparty as sub-servic<br>of Holders of Wells Fargo, N.A.                                    | cer for the benefit of<br>Multifamily Mortoa                                          | Federal Home Loan Mortga<br>on Pass-Through Certificate                                   | age Corporation, as M<br>s. FRESB24SB125, as                                          | laster Servicer, on behalf of their interests appear.                                          | OF COMPUTERSHARE TRU         | IST COMPAN    | IY, NATIONAL AS      | SOCIATION, as | Trustee, f | or the benefit  |
| Add Account                                                                                                    | Account Name:            | Test Counterparty as sub-service<br>of Holders of Wells Fargo, N.A.<br>NOTE: Account titles must appe | cer for the benefit of<br>Multifamily Mortga<br>ear on the applicable                 | Federal Home Loan Mortga<br>ge Pass-Through Certificate<br>financial institution's record | age Corporation, as M<br>s. FRESB24SB125, as<br>Is in the following for               | aster Servicer, on behalf o<br>their interests appear, .<br>m, although a truncated a          | of COMPUTERSHARE TRU         | n addition to | the full title where | necessary.    | Trustee, f | for the benefit |
| vp.ared By: Telephone: Validate Form                                                                                                    | Account Name:            | Test Counterparty as sub-servi<br>of Holders of Wells Fargo, N.A.<br>NOTE: Account titles must appe   | cer for the benefit of<br>Multifamily Mortga<br>ear on the applicable                 | Federal Home Loan Mortga<br>ge Pass-Through Certificate<br>financial institution's record | age Corporation, as M<br>s. FRESB24SB125. as<br>Is in the following for               | laster Servicer, on behalf o<br>their interests appear, .<br>m, although a truncated a         | of COMPUTERSHARE TRU         | n addition to | IY, NATIONAL AS      | necessary.    | Trustee. f | for the benefit |
| vpared By: Telephone: Validate Form                                                                                                    | Account Name:            | Test Counterparty as sub-servi<br>of Holders of Wells Fargo, N.A.<br>NOTE: Account titles must appe   | cer for the benefit of<br>. Multifamily Mortga<br>ar on the applicable                | Federal Home Loan Mortga<br>ge Pass-Through Certificate<br>financial institution's record | age Corporation, as M<br>s. FRESB24SB125, as<br>Is in the following for               | laster Servicer, on behalf o<br>their interests appear, .<br>m, although a truncated a         | of COMPUTERSHARE TRU         | IST COMPAN    | IY, NATIONAL AS      | SOCIATION, as | Trustee. f | for the benefit |
| epured By: Telephone: Validate Form                                                                                                    | Account Name:            | Test Counterparty as sub-servi<br>of Holders of Wells Fargo, N.A.<br>NOTE: Account titles must appe   | cer for the benefit of<br>. Multifamily Mortga<br>ar on the applicable                | Federal Home Loan Mortga<br>ge Pass-Through Certificate<br>financial institution's record | age Corporation, as M<br>s. FRESB24SB125, as<br>Is in the following for<br>Add Accor  | laster Servicer, on behalf o<br>their interests appear, .<br>m, although a truncated a<br>unt  | of <b>COMPUTERSHARE TRU</b>  | IST COMPAN    | IY, NATIONAL AS:     | sociation. as | Trustee. f | for the benefit |
| tie: Validate Form                                                                                                    | Account Name:            | Test Counterparty as gub-servi<br>of Holders of Wells Fargo, N.A.<br>NOTE: Account titles must appe   | cer for the benefit of<br>. Multifamily Mortga<br>ear on the applicable               | Federal Home Loan Mortg:<br>ge Pass-Through Certificate<br>financial institution's record | sige Corporation, as M<br>s. FRESB245B125, as<br>Is in the following for<br>Add Accor | laster Servicer, on behalf of<br>their interests appear, .<br>m, although a truncated a<br>unt | of <b>COMPUTERSHARE TRU</b>  | IST COMPAN    | IY, NATIONAL AS:     | sociation. as | Trustee. f | for the benefit |
| Validate Form                                                                                                    | Account Name:            | Test Counterparty as pub-servi<br>of Holders of Wells Fargo, A.A.<br>NOTE: Account titles must appe   | cer for the benefit of<br>. Multifamily Mortga<br>ear on the applicable<br>Telephone: | Federal Home Loan Mortg<br>ge Pass-Through Certificate<br>financial institution's record  | ge Corporation. as M<br>s. FRESB24SB125. as<br>Is in the following for<br>Add Accor   | aster Servicer, on behalf their interests appear, m, although a truncated a                    | of <b>COMPUTERSHARE TR</b> ( | IST COMPAN    | IY, NATIONAL AS:     | sociation. as | Trustee. f | or the benefit  |
| Validate Form                                                                                                    | Account Name:            | Test Counterparty as pub-servi<br>of Holders of Wells Fargo, A.A.<br>NOTE: Account titles must appe   | cer for the benefit of<br>. Multifamily Mortga<br>ar on the applicable<br>Telephone:  | Federal Home Lean Mortgy<br>e Pass-Through Certificate<br>financial institution's record  | age Corporation as M<br>s. FRESD24S0125. as<br>is in the following for<br>Add Accor   | aster Servicer, on behalf their interests appear, m, although a truncated a                    | of COMPUTERSHARE TRU         | IST COMPAN    | IV, NATIONAL AS      | necessary.    | Trustee. f | for the benefit |
|                                                                                                    | Prepared By:             | Test Counterparty as pub-servi<br>of Holders of Wells Fargo, A.A.<br>NOTE: Account titles must appe   | cer for the benefit of<br>. Multifamily Mortga<br>ar on the applicable<br>Telephone:  | Federal Home Lean Mortgy<br>ep Pass-Through Certificate<br>financial institution's record | uge Corporation, as M<br>\$ FRESB245B125, as<br>is in the following for<br>Add Accor  | aster Servicer, on behalf their interests appear, .<br>m, although a truncated a               | / COMPUTERSHARE TRU          | IST COMPAN    | IV, NATIONAL AS      | necessary.    | Trustee, f | for the benefit |
|                                                                                                    | Prepared By:             | Test Counterparty as pub-servi<br>of Holders of Wells Fargo, A.A.<br>NOTE: Account titles must appe   | cer for the benefit of<br>Multifamily Mortga<br>ar on the applicable<br>Telephone:    | Federal Home Lean Mortgy<br>e Pass-Through Certificate<br>financial institution's record  | ge Corporation. as M<br>s. FRESB245B125. as<br>is in the following for<br>Add Accor   | sater Service: on behalf f                                                                     | / COMPUTERSHARE TRU          | IST COMPAN    | IV, NATIONAL AS      | SOCIATION. as | Trustee, f | Validate Form   |

7. After you have entered all custodial accounts, complete the contact information at the bottom of the form: "Prepared By", "Telephone" and "Title".

|              | Add Account |      |
|--------------|-------------|------|
| Prepared By: | Telephone:  |      |
|              | Validate F  | Form |
|              | Save Dr.    | raft |

8. Click "Validate Form" to ensure there are no incomplete fields. If information is missing, a pop-up window will appear with details on the missing information.

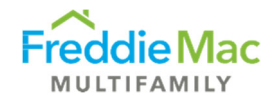

| Depository Institution | n: Huntington National Bank | · Address:     | 123 Street                              | City:     | McLean | State: | Virginia | ~ | Zip: | 22102        |
|------------------------|-----------------------------|----------------|-----------------------------------------|-----------|--------|--------|----------|---|------|--------------|
| Rating Agency:         | Fitch                       | Rating:        | A                                       |           |        |        |          |   |      |              |
| Account Number:        | 13579                       |                |                                         |           |        |        |          |   |      |              |
| Account Type:          | Other 🗸                     | . Indicate pur | pose of account (check all that apply): |           |        |        |          |   |      |              |
|                        |                             | Taxes          | 8 Insurance                             |           |        |        |          |   |      |              |
|                        |                             | Rese           | rves (non-interest bearing)             |           |        |        |          |   |      |              |
|                        |                             | Rese           | rves (interest bearing)                 |           |        |        |          |   |      |              |
|                        |                             | Susp           | ense                                    |           |        |        |          |   |      |              |
|                        |                             |                | Ado                                     | d Account |        |        |          |   |      |              |
| Prepared But           | Tash Coumbonnach -          | Tolophone      | 757 133 4567                            |           |        |        |          |   |      |              |
| riepareu by.           | lest counterparty           | rerepriorie.   | 151-125-4507                            |           |        |        |          |   |      |              |
| Title                  | Analyst                     |                |                                         |           |        |        |          |   |      |              |
| nue.                   |                             |                |                                         |           |        |        |          |   |      |              |
| inde.                  |                             |                |                                         |           |        |        |          |   | _    |              |
| nue.                   |                             |                |                                         |           |        |        |          |   | C    | Validate For |

9. Click "Save Draft" to save the Exhibit F form and close the tab.

L

| Depository Institution:                                                                                                    | Huntington National Bank 💙 | Address:       | 123 Street                                            | City: | McLean | State: | Virginia | ~ | Zip: | 22102         |
|----------------------------------------------------------------------------------------------------|----------------------------|----------------|-------------------------------------------------------|-------|--------|--------|----------|---|------|---------------|
| Rating Agency:                                                                                                    | Fitch                      | Rating:        | A                                                     |       |        |        |          |   |      |               |
| Account Number:                                                                                                    | 13579                      |                | D3                                                    |       |        |        |          |   |      |               |
| Account Type:                                                                                                    | Other 🗸                    | Indicate purpo | ose of account (check all that apply):<br>& Insurance |       |        |        |          |   |      |               |
|                                                                                                    |                            | Reserv         | es (non-interest bearing)                             |       |        |        |          |   |      |               |
|                                                                                                    |                            | Reserv         | es (interest bearing)                                 |       |        |        |          |   |      |               |
|                                                                                                    |                            | Susper         | ise                                                   |       |        |        |          |   |      |               |
|                                                                                                    |                            |                | Add Accou                                             | nt    |        |        |          |   |      |               |
|                                                                                                    |                            |                |                                                       |       |        |        |          |   |      |               |
|                                                                                                    |                            |                |                                                       |       |        |        |          |   |      |               |
| 'repared By: Test I                                                                                                    | Counterparty               | Telephone:     | 757-123-4567                                          |       | ~      |        |          |   |      |               |
| repared By: Test i<br>itle: Analy                                                                                                    | Counterparty               | Telephone:     | 757-123-4567                                          |       | ~      |        |          |   |      |               |
| repared By: Test<br>itle: Analy                                                                                                    | Counterparty               | Telephone:     | 757-123-4567                                          |       |        |        |          |   |      |               |
| Prepared By: Test to Trest Test to Trest Test to Trest Test to Trest to Tre | Counterparty<br>yst        | Telephone:     | 757-123-4567                                          |       | ~      |        |          |   |      | Validate Form |

10. Return to the Exhibit F Due screen and select the three-dash menu button and click "Submit Exhibit F form."

| Freddie Mac                                                                          | Multifamily Eligibility Sys                                                                                   | stem              |                   |                |             |
|--------------------------------------------------------------------------------------|----------------------------------------------------------------------------------------------------|-------------------|-------------------|----------------|-------------|
| Pre Securitization Annual Cert  Insurance  Custodial  Post Securitization  Exhibit F | Exhibit F - Due - Client<br>Drag a column header and drop it here to group b<br>Export to Excel Clear Filters | y that column     |                   |                |             |
| Due                                                                                  | Menu Counterparty Name                                                                                        |                   | Sub Servicer Name | Sub/Servicer # | Deal Name   |
| ICO                                                                                  | 1                                                                                                    | T                 | T                 | T              | Ţ           |
| Counterparty Application Forms                                                       | View/Add Documents                                                                                            |                   | Test Counterparty | 123456         |             |
| User Management                                                                      | View/Edit Exhibit F Form                                                                                      | 2                 | Test Counterparty | 123456         | FREMF24KJ49 |
| Vendor Management                                                                    | Submit Form                                                                                                   | Page size: 2 Chan | ge                |                |             |
| Contacts                                                                             |                                                                                                    |                   |                   |                |             |
| Training                                                                             |                                                                                                    |                   |                   |                |             |

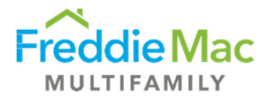

11. A pop-up window will appear. Click "E-sign and Submit".

| Freddie Mac                                                                                                    | Multifamily Eligibility                                                                                                    | / System                        |                                 |                       |
|----------------------------------------------------------------------------------------------------|----------------------------------------------------------------------------------------------------|---------------------------------|---------------------------------|-----------------------|
| Pre Securitization Annual Cert v<br>Insurance v<br>Custodial v<br>Post Securitization v<br>Exhibit F                              | Exhibit F - Due - Client<br>Drag a column header and drop it here to<br>Speport to Excel Car Filters                                                                                                    | o group by that column          |                                 |                       |
| Complete Complete Counterparty Application forms  Vendor Management  Vendor Management  Vendor Management  Vipload  V Training  V | Counterparty Name Counterparty Name Counterparty Counterparty Counter | Counterparty Name:<br>Due Date: | Test Counterparty<br>2024-04-30 | E-sign & Submt Cancel |

12. Once the Exhibit F has been successfully submitted in MES, the record will disappear from the "Due" queue. MES User will receive and email confirmation, including a PDF of the Exhibit F form that was submitted.

| Exhibit F: Account Certification for FRESB24SB125 Received by Freddie                                                                                                    |
|----------------------------------------------------------------------------------------------------|
| <ul> <li>A appstest@covius.com</li> <li>To</li> <li>G G → III</li> <li>If there are problems with how this message is displayed, click here to view it in a web browser.<br/>Click here to download pictures. To help protect your privacy, Outlook prevented automatic download of some pictures in this message.</li> </ul> |
| Test Counterparty - FRESB24SB125 - Exhibit F.PDF                                                                                                    |
| Start your reply all with: No, I do not. Yes, I do. This is a new one. (i) Feedback                                                                                                    |
| CAUTION: DO YOU KNOW THIS SENDER? Use extreme caution if opening links or<br>attachments                                                                                                    |

Freddie Mac has received Test Counterparty's Exhibit F: Account Certification record(s) for FRESB24SB125 that were submitted in MES. You may be contacted if there are any questions or clarifications needed regarding the submission.

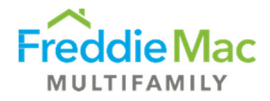

## **User Role Changes**

Only System Administrators and S/S Authorized Officers can make the changes in this section.

#### Adding a New User

- 1. Log into MES.
- 2. Navigate to the left-hand side panel and select User Management. If you do not see this section, that means you do not have the appropriate user privileges.

| Freddie Ma                                 | с | Mu    | Itifa    | mily Eligibilit  | y System       |                   |                                                                                      |         |   |               |
|--------------------------------------------|---|-------|----------|------------------|----------------|-------------------|--------------------------------------------------------------------------------------|---------|---|---------------|
| Pre Securitization Annual Cerl<br>nsurance | • | Clier | nt Us    | er Managemen     | t - Users      |                   |                                                                                      |         |   |               |
| ustodial                                   |   | O A   | dd New   | Export To Excel  | Clear Filters  |                   |                                                                                      |         |   |               |
| ost Securitization<br>Iser Management      |   | Edit  | Menu     | DisplayName 🔺    | UserName       | CompanyName       | EmailAddress                                                                         | Locked? |   | Is Active     |
| User Management                            | - |       |          | T                | T              | T                 | T                                                                                    |         | T | T             |
| ontacts                                    |   | 4     | =        | Covius Test User | coviustestuser | Test Counterparty | nicholas.orlosky@covius.com.judy_chen@freddiemac.com,alicia_mccartney@freddiemac.com |         |   | Yes           |
| her Forms                                  | • | *     | Ξ        | Michael Lang     | langmil        | Test Counterparty | nicholas.orlosky@covius.com,judy_chen@freddiemac.com,alicia_mccartney@freddiemac.com |         |   | Yes           |
|                                            |   | *     | =        | Test S/S Admin   | testssadmin    | Test Counterparty | nicholas.orlosky@covius.com.judy_chen@freddiemac.com,alicia_mccartney@freddiemac.com |         |   | Yes           |
|                                            |   | 4     | $\equiv$ | Test S/S User    | testssuser     | Test Counterparty | nicholas.orlosky@covius.com.judy_chen@freddiemac.com,alicia_mccartney@freddiemac.com | Yes     |   | Yes           |
|                                            |   | ÷     | =        | Test Smith       | test           | Test Counterparty | nicholas.orlosky@covius.com.judy_chen@freddiemac.com,alicia_mccartney@freddiemac.com |         |   | Yes           |
|                                            |   | ÷.    | Ξ        | Test Smith       | testsmith      | Test Counterparty | nicholas.orlosky@covius.com,judy_chen@freddiemac.com,alicia_mccartney@freddiemac.com | Yes     |   | Yes           |
|                                            |   |       | H        | 4 1 Þ ÞI         |                |                   | Page: 1 of 1 Go Page size: 6 Change                                                  |         |   | ltem 1 to 6 o |

3. To add a new user, click Add New, complete the required fields and click the Save icon. **Note:** Make sure to check the Active box before saving.

| Client Use   | r Management        | t - Users     |             |              |                     |         |           |
|--------------|---------------------|---------------|-------------|--------------|---------------------|---------|-----------|
| G Add New    | Export To Excel 🗢 O | Clear Filters |             |              |                     |         |           |
| Edit Menu    | DisplayName 🔺       | UserName      | CompanyName | EmailAddress |                     | Locked? | Is Active |
|              | T                   | T             | T           | T            |                     | T       | T         |
| DisplayName  |                     |               |             |              | Judy *              |         |           |
| UserName     |                     |               |             |              | Chen *              |         |           |
| Company      |                     |               |             |              | Test Counterparty V |         |           |
| EmailAddress |                     |               |             |              | Judy.chen@test.com  |         |           |
| Is Active?   |                     |               |             |              |                     |         |           |
|              |                     |               |             |              |                     |         |           |

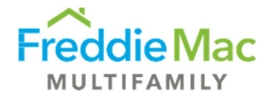

4. To assign a role to the new user, click on the three-dash menu button next to the new user and hit Manage User Roles.

| O Ac | dd New   | Export To Excel   | Clear Filters |                   |                                                                                                    |         |           |
|------|----------|-------------------|---------------|-------------------|----------------------------------------------------------------------------------------------------|---------|-----------|
| dit  | Menu     | DisplayName 🔺     | UserName      | CompanyName       | EmailAddress                                                                                                    | Locked? | Is Active |
|      |          | T                 | T             | T                 | T                                                                                                    | T       |           |
| ¢    | 2        | Manage User Roles | justestuser   | Test Counterparty | $nicholas.or losky@covius.com.judy\_chen@freddiemac.com, a licia\_mccartney@freddiemac.com.com.com.com.com.com.com.com.com.co$                                                                                                    |         | Yes       |
| ż    | 0        | Password Reset    | ımi1          | Test Counterparty | $nicholas.orlosky @covius.com, judy\_chen @freddiemac.com, alicia\_mccartney @freddiemac.com, alicia\_mccartney @freddiemac.com, alicia\_mccartne$ |         | Yes       |
| Ł    | 0        | Unlock User       | ssadmin       | Test Counterparty | nicholas.orlosky@covius.com,judy_chen@freddiemac.com,alicia_mccartney@freddiemac.com                                                                                                    |         | Yes       |
| ÷    | =        | Test S/S User     | testssuser    | Test Counterparty | nicholas.orlosky@covius.com.judy_chen@freddiemac.com,alicia_mccartney@freddiemac.com                                                                                                    | Yes     | Yes       |
| Ł    | $\equiv$ | Test Smith        | test          | Test Counterparty | nicholas.orlosky@covius.com.judy_chen@freddiemac.com,alicia_mccartney@freddiemac.com                                                                                                    |         | Yes       |
| £    | $\equiv$ | Test Smith        | testsmith     | Test Counterparty | nicholas.orlosky@covius.com,judy_chen@freddiemac.com,alicia_mccartney@freddiemac.com                                                                                                    | Yes     | Yes       |

5. In the pop-up window, select Add New.

|                     |                     |                                       | Þ                                            | 0                                            | -                                            |                                              | ×                                            |
|---------------------|---------------------|---------------------------------------|----------------------------------------------|----------------------------------------------|----------------------------------------------|----------------------------------------------|----------------------------------------------|
| - User Roles Client | t                   |                                       |                                              |                                              |                                              |                                              | ~                                            |
|                     |                     |                                       |                                              | _                                            | _                                            | _                                            | -                                            |
| Edit                | Role Name           | Delete                                |                                              |                                              |                                              | _                                            | -                                            |
|                     |                     |                                       |                                              |                                              |                                              |                                              | Ξ.                                           |
|                     |                     |                                       |                                              |                                              |                                              |                                              | ~                                            |
|                     | - User Roles Client | - User Roles Client<br>Edit Role Name | - User Roles Client<br>Edit Role Name Delete | - User Roles Client<br>Edit Role Name Delete | - User Roles Client<br>Edit Role Name Delete | - User Roles Client<br>Edit Role Name Delete | - User Roles Client<br>Edit Role Name Delete |

6. Select the appropriate role, then hit the Save icon.

| E MES                |                        |                       |           | -Þ | \$<br>- | ×      |
|----------------------|------------------------|-----------------------|-----------|----|---------|--------|
| Pop Up Adm           | in - User Roles Client |                       |           |    |         | ^      |
| Add New              |                        |                       |           |    |         |        |
|                      | Edit                   | Role Name             | Delete    |    |         |        |
| UserName             |                        | Smith                 |           |    |         |        |
| Role                 |                        | Select From           | List      |    |         |        |
|                      |                        | S/S User<br>S/S Admin |           |    |         |        |
|                      |                        | S/S Super             | d Officer |    |         |        |
| No records to displa | iy.                    | S/S Read On           | ly        |    |         |        |
|                      |                        | FM Insurance          | Analyst   |    |         | $\sim$ |

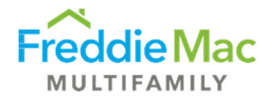

#### Removing a User

- 1. Log into MES.
- 2. Navigate to the left-hand side panel and select User Management. If you do not see this section, that means you do not have the appropriate user privileges.

| FreddieMa                                 | ac    | Mu    | Itifa    | mily Eligibilit  | y System       |                   |                                                                                      |         |             |        |
|-------------------------------------------|-------|-------|----------|------------------|----------------|-------------------|--------------------------------------------------------------------------------------|---------|-------------|--------|
| Pre Securitization Annual Ce<br>Insurance | ert 💌 | Clien | nt Us    | er Managemen     | t - Users      |                   |                                                                                      |         |             |        |
| Custodial                                 | •     | O A   | dd New   | Export To Excel  | Clear Filters  |                   |                                                                                      |         |             |        |
| User Management                           |       | Edit  | Menu     | DisplayName 🔺    | UserName       | CompanyName       | EmailAddress                                                                         | Locked? | Is Active   |        |
| User Management                           |       |       |          | T                | T              | T                 | T                                                                                    |         | r 🗌         | т      |
| Contacts                                  |       | ÷     | =        | Covius Test User | coviustestuser | Test Counterparty | nicholas.orlosky@covius.com.judy_chen@freddiemac.com,alicia_mccartney@freddiemac.com |         | Yes         | _      |
| other Forms                               | •     | *     | Ξ        | Michael Lang     | langmil        | Test Counterparty | nicholas.orlosky@covius.com,judy_chen@freddiemac.com,alicia_mccartney@freddiemac.com |         | Yes         |        |
|                                           |       | ÷     | =        | Test S/S Admin   | testssadmin    | Test Counterparty | nicholas.orlosky@covius.com.judy_chen@freddiemac.com,alicia_mccartney@freddiemac.com |         | Yes         |        |
|                                           |       | ÷     | =        | Test S/S User    | testssuser     | Test Counterparty | nicholas.orlosky@covius.com.judy_chen@freddiemac.com,alicia_mccartney@freddiemac.com | Yes     | Yes         |        |
|                                           |       | ÷     | $\equiv$ | Test Smith       | test           | Test Counterparty | nicholas.orlosky@covius.com.judy_chen@freddiemac.com,alicia_mccartney@freddiemac.com |         | Yes         |        |
|                                           |       | ÷.    | Ξ        | Test Smith       | testsmith      | Test Counterparty | nicholas.orlosky@covius.com,judy_chen@freddiemac.com,alicia_mccartney@freddiemac.com | Yes     | Yes         |        |
|                                           |       |       | H        | 4 1 F H          |                |                   | Page: 1 of 1 Go Page size: 6 Change                                                  |         | ltem 1 to 6 | 6 of 6 |

3. To remove a user, hit the Edit icon next to their name. Uncheck the Is Active? box, then click the Save icon.

| Edit Menu DisplayNa                  | me 🔺 UserName         | CompanyName       | EmailAddress                                                                     | Locked? | Is Active |
|--------------------------------------|-----------------------|-------------------|----------------------------------------------------------------------------------|---------|-----------|
|                                      | T                     | T                 |                                                                                  |         |           |
|                                      |                       | Terres Terres     | T                                                                                |         |           |
| 🐨 😑 Covius Test                      | t User coviustestuser | Test Counterparty | nicholas.orlosky@covius.com.judy_chen@freddiemac.com,alicia_mccartney@freddiemac | .com    | Yes       |
| visplayName<br>JserName              |                       |                   | Covius Test User *<br>coviustestuser *                                           |         |           |
| iompany<br>imailAddress<br>s Active? |                       |                   | Test Counterparty<br>nicholas.orlosky@covius.col *                               | V       |           |

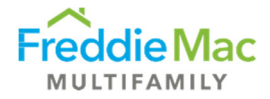

#### Change Role Privileges

- 1. Log into MES.
- 2. Navigate to the left-hand side panel and selects User Management. If you do not see this section, that means you do not have the appropriate user privileges.

| Freddie Ma                             | IC  | Mu    | Itifaı | mily Eligibilit                        | y System       |                   |                                                                                      |         |   |           |               |
|----------------------------------------|-----|-------|--------|----------------------------------------|----------------|-------------------|--------------------------------------------------------------------------------------|---------|---|-----------|---------------|
| Pre Securitization Annual Cer          | t 🕞 | Clier | t lle  | er Managemen                           | t - lleare     |                   |                                                                                      |         |   |           |               |
| nsurance                               |     | onor  |        | er managemen                           |                |                   |                                                                                      |         |   |           |               |
| Custodial                              |     | C A   | dd New | Id New Export To Excel 🗢 Clear Filters |                |                   |                                                                                      |         |   |           |               |
| Post Securitization<br>User Management |     | Edit  | Menu   | DisplayName 🔺                          | UserName       | CompanyName       | EmailAddress                                                                         | Locked? |   | Is Active |               |
| User Management                        |     |       |        | T                                      | T              | T                 | T                                                                                    |         | T |           | T             |
| ontarets                               |     | ÷     | m      | Covius Test User                       | coviustestuser | Test Counterparty | nicholas.orlosky@covius.com.judy_chen@freddiemac.com,alicia_mccartney@freddiemac.com |         |   | Yes       |               |
| ther Forms                             | •   | *     | Ξ      | Michael Lang                           | langmi1        | Test Counterparty | nicholas.orlosky@covius.com.judy_chen@freddiemac.com,alicia_mccartney@freddiemac.com |         |   | Yes       |               |
|                                        |     | ÷     | =      | Test S/S Admin                         | testssadmin    | Test Counterparty | nicholas.orlosky@covius.com.judy_chen@freddiemac.com,alicia_mccartney@freddiemac.com |         |   | Yes       |               |
|                                        |     | ÷     | =      | Test S/S User                          | testssuser     | Test Counterparty | nicholas.orlosky@covius.com.judy_chen@freddiemac.com,alicia_mccartney@freddiemac.com | Yes     |   | Yes       |               |
|                                        |     | ÷     | =      | Test Smith                             | test           | Test Counterparty | nicholas.orlosky@covius.com.judy_chen@freddiemac.com,alicia_mccartney@freddiemac.com |         |   | Yes       |               |
|                                        |     | et.   | Ξ      | Test Smith                             | testsmith      | Test Counterparty | nicholas.orlosky@covius.com,judy_chen@freddiemac.com,alicia_mccartney@freddiemac.com | Yes     |   | Yes       |               |
|                                        |     |       | H      | 4 1 Þ ÞI                               |                |                   | Page: 1 of 1 Go Page size: 6 Change                                                  |         |   | lte       | m 1 to 6 of 4 |

3. To change a current user's role, select the three-dash menu button next to their name and select Manage User Roles.

| D A | dd New   | New Export To Excel 🗢 Clear Filters |            |                   |                                                                                                    |         |   |          |  |  |  |  |
|-----|----------|-------------------------------------|------------|-------------------|----------------------------------------------------------------------------------------------------|---------|---|----------|--|--|--|--|
| dit | Menu     | DisplayName 🔺                       | UserName   | CompanyName       | EmailAddress                                                                                                    | Locked? | 1 | s Active |  |  |  |  |
|     |          | T                                   | T          | T                 | T                                                                                                    |         | T | T        |  |  |  |  |
| ŀ   | 2.       | Manage User Roles                   | ustestuser | Test Counterparty | ${\it nicholas.orlosky@covius.com_judy\_chen@freddiemac.com,alicia\_mccartney@freddiemac.com}$                                                                                                    | _       |   | /es      |  |  |  |  |
| Ł   | 0        | Password Reset                      | mi1        | Test Counterparty | $nicholas.or losky @covius.com, judy\_chen @freddiemac.com, alicia\_mccartney @freddiemac.com, alicia\_mccartney @freddiemac.com, alici\_mccartne$ |         | 3 | /es      |  |  |  |  |
| Ł   | 0        | Unlock User                         | ssadmin    | Test Counterparty | $nicholas.or losky @covius.com, judy\_chen @freddiemac.com, alicia\_mccartney @freddiemac.com, alicia\_mccartney @freddiemac.com, alicia\_mccartn$ |         | 2 | í es     |  |  |  |  |
| Ł   | =        | Test S/S User                       | testssuser | Test Counterparty | nicholas.orlosky@covius.com.judy_chen@freddiemac.com,alicia_mccartney@freddiemac.com                                                                                                    | Yes     | ( | í es     |  |  |  |  |
| 6   | $\equiv$ | Test Smith                          | test       | Test Counterparty | nicholas.orlosky@covius.com.judy_chen@freddiemac.com,alicia_mccartney@freddiemac.com                                                                                                    |         | 1 | í es     |  |  |  |  |
| Ŀ   | Ξ        | Test Smith                          | testsmith  | Test Counterparty | nicholas.orlosky@covius.com.iudy_chen@freddiemac.com.alicia_mccartney@freddiemac.com                                                                                                    | Yes     |   | (es      |  |  |  |  |

4. In the pop-up window, remove the old role before adding a new role to avoid confusing the system.

| Þ | 0 | -   |       | ×       |
|---|---|-----|-------|---------|
|   |   |     |       |         |
|   |   |     |       |         |
|   |   |     |       |         |
|   |   |     |       |         |
|   |   |     |       |         |
|   |   |     |       |         |
|   |   |     |       |         |
|   |   |     |       |         |
|   | Ģ | 0 ¢ | - & ¢ | 0 - ¢ G |

5. Once old role has been deleted, click Add New. From the drop-down list, select new role, then click the Save icon.

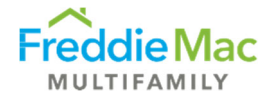

| E MES                  |                       |               |        | -12 | 0 | - | × |
|------------------------|-----------------------|---------------|--------|-----|---|---|---|
| Pop Up Admir           | n - User Roles Client |               |        |     |   |   | ~ |
| C Add New              |                       |               |        |     |   |   |   |
|                        | Edit                  | Role Name     | Delete |     |   |   |   |
| UserName               |                       | Smith         |        |     |   |   |   |
| Role                   |                       | Select From L | ist V  |     |   |   |   |
|                        |                       |               |        |     |   |   |   |
| No records to display. |                       |               |        |     |   |   |   |

#### Reset Password

- 1. Log into MES.
- Navigate to the left-hand side panel and select User Management. If you do not see this section, that means you do not have the appropriate user privileges.

| Freddie Mac                    | 1  | Mul  | ltifa  | mily Eligibilit     | y System       |                   |                                                                                      |         |   |          |                 |
|--------------------------------|----|------|--------|---------------------|----------------|-------------------|--------------------------------------------------------------------------------------|---------|---|----------|-----------------|
| Pre Securitization Annual Cert | C  | lien | t Us   | er Managemen        | t - Users      |                   |                                                                                      |         |   |          |                 |
| Custodial                      | Í  | O Ad | dd New | v Export To Excel 🤤 | Clear Filters  |                   |                                                                                      |         |   |          |                 |
| User Management                | 15 | Edit | Menu   | DisplayName 🔺       | UserName       | CompanyName       | EmailAddress                                                                         | Locked? |   | Is Activ | ie .            |
| User Management                |    |      |        | T                   | T              | T                 | T                                                                                    |         | T |          | T               |
| ontacts 💌                      | 1  | d.   | Ξ      | Covius Test User    | coviustestuser | Test Counterparty | nicholas.orlosky@covius.com.iudy_chen@freddiemac.com.alicia_mccartnev@freddiemac.com |         |   | Yes      |                 |
| ther Forms                     | ]  | *    | Ξ      | Michael Lang        | langmi1        | Test Counterparty | nicholas.orlosky@covius.com.iudy_chen@freddiemac.com.alicia_mccartnev@freddiemac.com |         |   | Yes      |                 |
|                                |    | ÷    | Ξ      | Test S/S Admin      | testssadmin    | Test Counterparty | nicholas.orlosky@covius.com.judy_chen@freddiemac.com,alicia_mccartney@freddiemac.com |         |   | Yes      |                 |
|                                |    | ÷    | Ξ      | Test S/S User       | testssuser     | Test Counterparty | nicholas.orlosky@covius.com,judy_chen@freddiemac.com,alicia_mccartney@freddiemac.com | Yes     |   | Yes      |                 |
|                                | 1  | ÷    | =      | Test Smith          | test           | Test Counterparty | nicholas.orlosky@covius.com.judy_chen@freddiemac.com,alicia_mccartney@freddiemac.com |         |   | Yes      |                 |
|                                |    | t.   | Ξ      | Test Smith          | testsmith      | Test Counterparty | nicholas.orlosky@covius.com,judy_chen@freddiemac.com,alicia_mccartney@freddiemac.com | Yes     |   | Yes      |                 |
|                                |    |      | H      | 1   F   F           |                |                   | Page: 1 of 1 Go Page size: 6 Change                                                  |         |   | B        | tem 1 to 6 of 6 |

3. To reset the password for another user, find the user and click the three-dash menu button next to their name. Select Password Reset.

| O A  | dd New   | Export To Excel   | Clear Filters |                   |                                                                                                    |         |           |
|------|----------|-------------------|---------------|-------------------|----------------------------------------------------------------------------------------------------|---------|-----------|
| Edit | Menu     | DisplayName 🔺     | UserName      | CompanyName       | EmailAddress                                                                                                    | Locked? | Is Active |
|      |          | T                 | T             | T                 | T                                                                                                    | T       | 7         |
| 4    | 2.       | Manage User Roles | justestuser   | Test Counterparty | $nicholas.or losky@covius.com.judy\_chen@freddiemac.com, a licia\_mccartney@freddiemac.com.com.com.com.com.com.com.com.com.co$                                                                                                    |         | Yes       |
| t    | 0        | Password Reset    | mi1           | Test Counterparty | $nicholas.orlosky @covius.com, judy\_chen @freddiemac.com, alicia\_mccartney @freddiemac.com, alicia\_mccartney @freddiemac.com, alici\_mccartney$ |         | Yes       |
| t    | O        | Unlock User       | ssadmin       | Test Counterparty | $nicholas.or losky @covius.com, judy\_chen @freddiemac.com, alicia\_mccartney @freddiemac.com, alicia\_mccartney @freddiemac.com, alici\_mccartne$ |         | Yes       |
| ł    | =        | Test S/S User     | testssuser    | Test Counterparty | nicholas.orlosky@covius.com,judy_chen@freddiemac.com,alicia_mccartney@freddiemac.com                                                                                                    | Yes     | Yes       |
| ÷    | $\equiv$ | Test Smith        | test          | Test Counterparty | nicholas.orlosky@covius.com.judy_chen@freddiemac.com,alicia_mccartney@freddiemac.com                                                                                                    |         | Yes       |
| 4    | $\equiv$ | Test Smith        | testsmith     | Test Counterparty | nicholas.orlosky@covius.com,judy_chen@freddiemac.com,alicia_mccartney@freddiemac.com                                                                                                    | Yes     | Yes       |

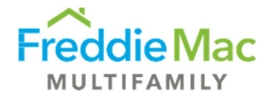

## Vendor Inventory

Per section 3.9 of the *Multifamily Seller/Servicer Guide*, seller/servicers must notify Freddie Mac within **10** business days of the date of onboarding or termination of a Material Vendor. This can be done directly in MES. Below are the requested fields when completing the material vendor inventory:

| Required field                     | Description                                                                                                    |
|------------------------------------|----------------------------------------------------------------------------------------------------|
| Vendor Name                        | Vendor legal name                                                                                                    |
| Unique Vendor Identifier           | Legal Identifier for the Material Vendor                                                                                                    |
| Type of Vendor Identifier          | Select the type of identifier such as:                                                                                                    |
|                                    | <ul> <li>Legal Entity Identifier (LEI)</li> </ul>                                                                                                    |
|                                    | <ul> <li>Tax Identifier (TIN/EIN)</li> </ul>                                                                                                    |
|                                    | Standard Industrial Classification (SIC)                                                                                                    |
|                                    | North American Industry Classification System (NAICS)                                                                                                    |
|                                    | Markit RED (Reference Entity Database)     OV/KEX (Clobal Company Kay)                                                                                    |
|                                    | Global Industry Classification Standard (GICS)                                                                                                    |
| Headquarters Street Address        | Street address where the vendor is headquartered                                                                                                    |
| Headquarters City                  | City where the vendor is headquartered                                                                                                    |
| Headquarters State/Province        | State where the vendor is headquartered                                                                                                    |
| Headquarters Zip Code              | Zip code where the vendor is headquartered                                                                                                    |
| Headquarters Country               | Country where the vendor is headquartered                                                                                                    |
| Operating Site Street Address      | Street address where services are provided                                                                                                    |
| Operating Site City                | City where services are provided                                                                                                    |
| Operating Site State/Province      | State where services are provided                                                                                                    |
| Operating Site Zip Code            | Zip Code where services are provided                                                                                                    |
| Operating Site Country             | Country where services are provided                                                                                                    |
| Vendor Type                        | One of the following:                                                                                                    |
|                                    | <ul> <li>Legal counsel (excluding closing counsel)</li> </ul>                                                                                             |
|                                    | <ul> <li>Servicing agents (i.e., sub-servicers)</li> </ul>                                                                                                |
|                                    | Sub-contracting firms                                                                                                    |
|                                    | <ul> <li>Vendors engaged to provide ongoing loan activities including:</li> </ul>                                                                         |
|                                    | <ul> <li>Site inspections</li> </ul>                                                                                                    |
|                                    | <ul> <li>Insurance monitoring / reporting</li> </ul>                                                                                                    |
|                                    | <ul> <li>Tax monitoring / reporting</li> </ul>                                                                                                    |
|                                    | <ul> <li>Real estate tax services</li> <li>UCC monitoring</li> </ul>                                                                                      |
|                                    | <ul> <li>Background / KYC Searches</li> </ul>                                                                                                    |
|                                    | <ul> <li>Credit reporting</li> </ul>                                                                                                    |
|                                    | <ul> <li>Financial Statement data entry / review / coding</li> </ul>                                                                                      |
|                                    | <ul> <li>Billing statement preparation</li> </ul>                                                                                                    |
|                                    | <ul> <li>Standard replacement reserve management</li> </ul>                                                                                               |
|                                    | <ul> <li>Non-pronibited accounting / reporting functions such as providing<br/>administrative services, investor reporting and cash management</li> </ul> |
|                                    | Software for Servicing                                                                                                    |
|                                    | Software for Data Support / Storage                                                                                                    |
| Start Date                         | Relationship start date                                                                                                    |
| Vendor Contract                    | Do you have a contract or equivalent written agreement with the Vendor                                                                                    |
|                                    | (Yes/No)?                                                                                                    |
| Contract period                    | If there is a vendor Contract, what is the end date?                                                                                                    |
| Additional Description of Services | Provide any additional description of the services provided by the                                                                                        |
|                                    | vendor as needed                                                                                                    |

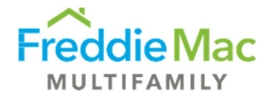

#### Vendor Criteria

| Vendor Criteria                                                                     | Examples                                                                                                    |
|-------------------------------------------------------------------------------------|----------------------------------------------------------------------------------------------------|
| 1. Vendors that<br>have the potential to<br>create information<br>security risk for | Vendors that access, store, or process Freddie Mac data, including data from the Mortgage File as provided in Section 34.7 of the Guide.<br><b>Examples include:</b>           |
| Freddie Mac                                                                         | <ul> <li>Vendors with access to Freddie Mac systems</li> </ul>                                                                                                    |
|                                                                                     | Vendors that store or process data from the Mortgage File                                                                                                    |
|                                                                                     | <ul> <li>Vendors that have access to Freddle Mac-owned Protected Personal<br/>Information, financial data, proprietary information, or sensitive IT<br/>information</li> </ul> |
| 2. Vendors that                                                                     | Vendors that provide services that may have a regulatory impact to Freddie                                                                                                    |
| have the potential to create compliance                                             | Mac, including compliance with the laws listed in Section 5.7 of the Guide.                                                                                                    |
| risk for Freddie Mac                                                                | Examples include:                                                                                                    |
|                                                                                     | <ul> <li>Companies or software that provide background checks, identity<br/>verification, or Anti-Money Laundering / Know Your Customer<br/>screenings</li> </ul>              |
|                                                                                     | <ul> <li>Vendors running searches on judgments, uniform commercial code, or<br/>liens, that are being relied upon by Freddie Mac</li> </ul>                                    |

## Adding a Material Vendor

- 1. Log into MES.
- 2. Navigate to the Vendor Management tab on the left-hand side and select Vendor Inventory.

| Pre Securitization Annual Cert |   |                                     |                                    |                     |            |          |   |          |       |
|--------------------------------|---|-------------------------------------|------------------------------------|---------------------|------------|----------|---|----------|-------|
| Due                            |   | Client - Annual Certification - Due |                                    |                     |            |          |   |          |       |
| Complete                       |   |                                     |                                    |                     |            |          |   |          |       |
| Insurance                      | • | Drag a column heade                 | r and drop it here to group by tha | t column            |            |          |   |          |       |
| Custodial                      | • | Event to Even                       | A Class Filters                    |                     |            |          |   |          |       |
| Post Securitization            | • | Clear Filters                       |                                    |                     |            |          |   |          |       |
| ICQ                            | • | Menu Cou                            | nterparty Name                     | Form T              | pe         | Due Date | e | Form Rec | eived |
| Vendor Management              |   |                                     |                                    | T                   | T          |          | T |          | T     |
| Vendor Inventory               |   | No records to display               |                                    |                     | (Constant) |          |   | h        |       |
| Contacts                       |   |                                     |                                    | i an Channa         |            |          |   |          |       |
| Upload                         | • | 14 4 1                              | P PI Page: 1 of 1 Go P             | ige size: 25 Change |            |          |   |          |       |
| Training                       | • |                                     |                                    |                     |            |          |   |          |       |

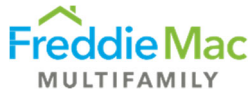

Click the Add New button and fill out the vendor inventory details or edit any existing vendor inventory data listed, then click the Save icon. Please note the \* is a required field to submit the inventory.

| Pre Securitization Annual Cert | • |                                    |                      |       |               |   |
|--------------------------------|---|------------------------------------|----------------------|-------|---------------|---|
| Insurance                      | • | Vendor Manageme                    | nt - Vendor Inver    | ntory |               |   |
| Custodial                      | • | Vendor Management - Vend           | dor Inventory        |       |               |   |
| Post Securitization            | • |                                    |                      |       |               |   |
| ICQ                            | • |                                    |                      |       |               |   |
| Counterparty Application Forms | • | • Add New Key Export to Ex         | .cel 🤤 Clear Filters |       |               |   |
| User Management                | • | C Edit Many Vandan Nan             |                      |       | Unique Vendor |   |
| Vendor Management              |   |                                    | ie                   |       | Identifier    |   |
| Vendor Inventory               |   |                                    |                      | T     |               | T |
| Contacts                       | • |                                    |                      |       |               |   |
| Upload                         | • | Vendor Name                        |                      |       | *             |   |
| Training                       | • | Unique Vendor<br>Identifier        |                      |       |               |   |
|                                |   | Type of Vendor                     | Colort From Lint     |       |               |   |
|                                |   | Identifier                         | Select From List     |       | •             |   |
|                                |   | Headquarters<br>Street Address     |                      |       | *             |   |
|                                |   | Headquarters                       |                      |       |               |   |
|                                |   | City                               |                      |       |               |   |
|                                |   | Headquarters                       |                      |       | <b>*</b>      |   |
|                                |   | Headquarters                       |                      | <br>ר | _             |   |
|                                |   | Zip Code / Postal Code             |                      | *     |               |   |
|                                |   | Headquarters                       |                      |       | <b>*</b>      |   |
|                                |   | Country<br>Operating Site          | [                    |       |               |   |
|                                |   | Street Address                     |                      |       | *             |   |
|                                |   | Operating Site                     |                      |       | <b>]</b> *    |   |
|                                |   | City<br>On and the City            |                      |       | <del>-</del>  |   |
|                                |   | State / Province                   |                      |       | *             |   |
|                                |   | Operating Site                     |                      | ].    |               |   |
|                                |   | Zip Code / Postal Code             |                      |       | _             |   |
|                                |   | Operating Site<br>Country          |                      |       | *             |   |
|                                |   | Vendor Type                        | Select From List     |       | <b>*</b>      |   |
|                                |   | Start Date                         |                      | *     |               |   |
|                                |   | Vendor Contract                    | Select From List V   | _ ~   |               |   |
|                                |   | Contract Period                    |                      | 1     |               |   |
|                                |   | Contract renou                     | [                    | _     |               |   |
|                                |   |                                    |                      |       |               |   |
|                                |   | Additional Description of Services |                      |       |               |   |
|                                |   |                                    |                      |       |               |   |
|                                |   |                                    |                      |       |               |   |
|                                |   | <b>H</b> ×                         |                      |       |               |   |
|                                |   |                                    |                      |       |               |   |

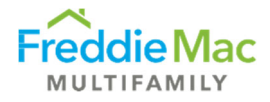

## Deleting a Material Vendor

1. Click the three bars next to the Vendor name, or right-click on the vendor row.

| Pre Securitization Annual Cert | •                                    |           |                               |   |                                    |          |  |
|--------------------------------|--------------------------------------|-----------|-------------------------------|---|------------------------------------|----------|--|
| Insurance                      | Vendor Management - Vendor Inventory |           |                               |   |                                    |          |  |
| Custodial                      | •                                    |           | -                             |   |                                    |          |  |
| Post Securitization            | -                                    | <b>.</b>  | Constant Front Constant       |   |                                    |          |  |
| ICQ                            | •                                    | Add New   | Export to Excel               |   |                                    |          |  |
| Vendor Management              |                                      | Edit Menu | u Vendor Name                 |   | Headquarters Address               |          |  |
| Vendor Inventory               |                                      |           |                               | Y |                                    | <b>T</b> |  |
| Contacts                       | -                                    |           |                               |   |                                    |          |  |
| Upload                         |                                      |           |                               |   | 10701 Flagler Drive, Parker, CO 80 | 134      |  |
| Training                       |                                      |           | American Flood Research (AFR) |   |                                    |          |  |

2. Delete Vendor will appear

| Pre Securitization Annual Cert | - |                                           |   |                                       |    |
|--------------------------------|---|-------------------------------------------|---|---------------------------------------|----|
| Insurance                      | • | Vendor Management - Vendor Inventory      |   |                                       |    |
| Custodial                      | • |                                           |   |                                       |    |
| Post Securitization            | • | Add New Kapart to Even Class Filters      |   |                                       |    |
| ICQ                            | • | Add New Age Export to Excer Clear Priters |   |                                       |    |
| Vendor Management              |   | Edit Menu Vendor Name                     |   | Headquarters Address                  |    |
| Vendor Inventory               |   |                                           | T |                                       | T  |
| Contacts                       |   |                                           |   |                                       |    |
| Upload                         | • |                                           |   | 10701 Flagler Drive, Parker, CO 80134 |    |
| Training                       | • | AFR)                                      |   |                                       | 11 |

3. Confirm deletion by clicking the OK button. The material vendor is deleted from inventory.

| -                               |                   | 10701 Hagier Di         | nve           |
|---------------------------------|-------------------|-------------------------|---------------|
|                                 | =                 | ×                       |               |
| 2727 LBJ Freeway Su             | Are you<br>Vendor | sure you want to Delete | uite 420      |
| 1901 Sixth Avenue N<br>AL 35203 |                   |                         | N, Suite 1700 |

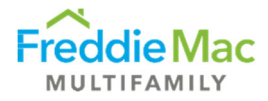

## MES User Roles

| User Role<br>Types        | Add/Edit     | Complete<br>pre-<br>securitization<br>annual<br>certifications | Submit pre-<br>securitization<br>annual<br>certifications | Complete and<br>submit 1107M<br>Org Change<br>Forms | Post-<br>securitization<br>primary<br>servicer<br>reporting |
|---------------------------|--------------|----------------------------------------------------------------|-----------------------------------------------------------|-----------------------------------------------------|-------------------------------------------------------------|
| S/S User                  |              | $\checkmark$                                                   |                                                           | $\checkmark$                                        | $\checkmark$                                                |
| S/S Admin                 | $\checkmark$ |                                                                |                                                           |                                                     |                                                             |
| S/S Super                 | $\checkmark$ | $\checkmark$                                                   |                                                           | $\checkmark$                                        | $\checkmark$                                                |
| S/S Authorized<br>Officer | $\checkmark$ | $\checkmark$                                                   | $\checkmark$                                              | $\checkmark$                                        | $\checkmark$                                                |
| S/S Read Only             |              |                                                                |                                                           |                                                     |                                                             |